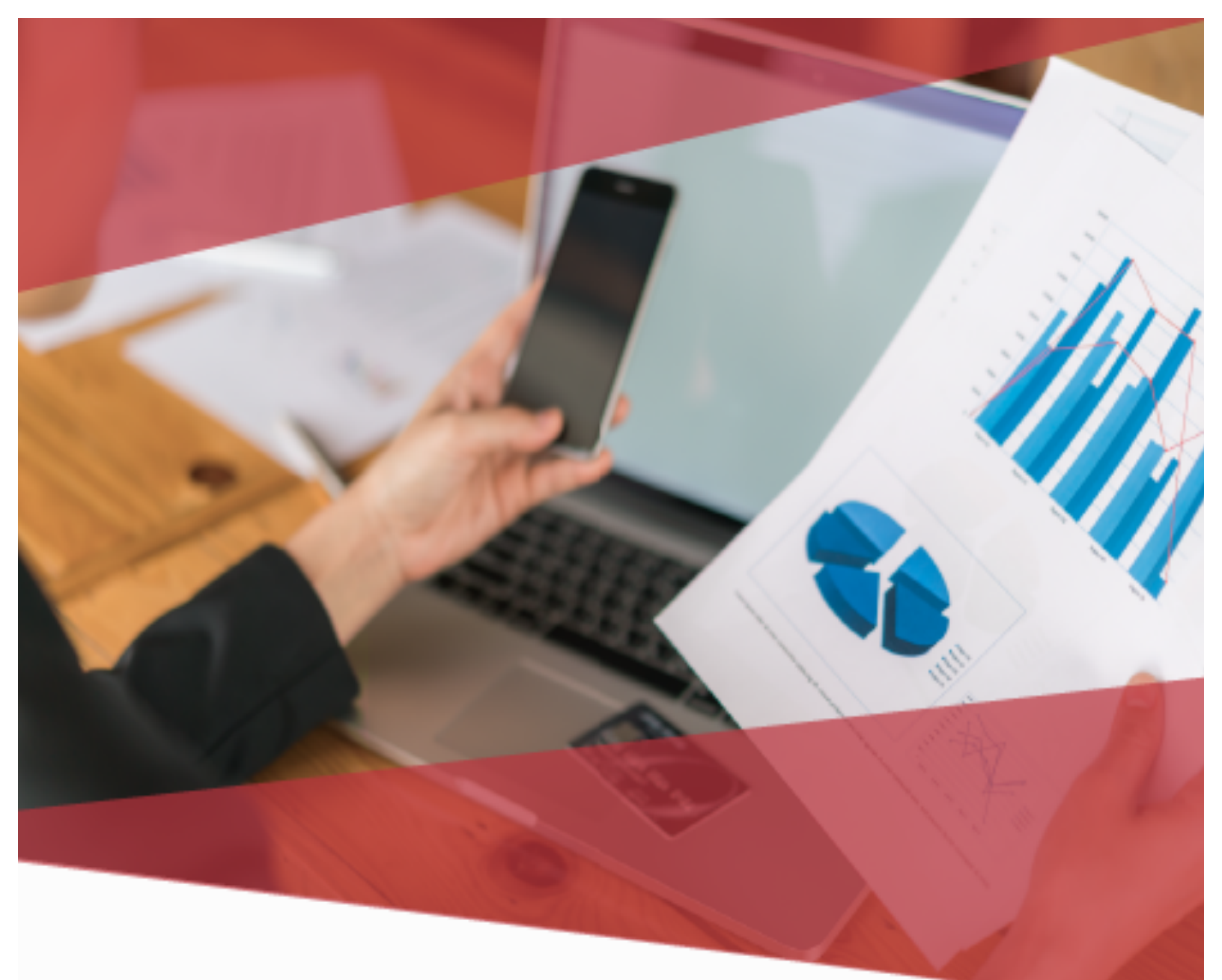

# Carta Técnica

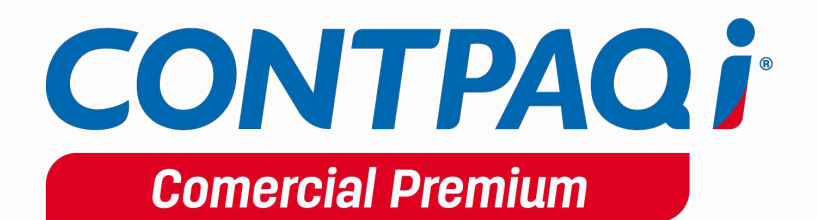

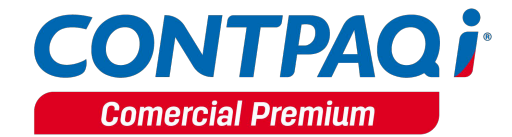

# Carta Técnica

Versión: 3.1.0 Herramientas complementarias: 3.1.4

#### Liberación: 13 de octubre de 2017

20171013

| Ac | tualización                                      | Sin costo para:                                                                                                    |
|----|--------------------------------------------------|----------------------------------------------------------------------------------------------------|
|    |                                                  | Usuarios con licenciamiento anual vigente                                                                                                    |
|    |                                                  | • Series tradicionales que se activaron a partir del 1 de mayo de 2017                                                                                                    |
|    |                                                  | <b>Nota</b> : Los certificados sin costo sólo se generarán de números de serie tipo de venta, no aplican sistemas tipo distribuidor, donación o que provengan de una actualización sin costo.                                            |
| Re | ecuerda                                          | Al actualizar una versión, es <b>OBLIGATORIO</b> cerrar el sistema, sobre todo si<br>cuentas con una versión en Red. Programa el proceso de actualización y avisa<br>oportunamente a los usuarios de las terminales antes de ejecutarlo. |
|    | Instalación de                                   | <u>e máquinas virtuales</u>                                                                                                    |
|    | <ul> <li>Si vas<br/>versió</li> </ul>            | a utilizar <b>AdminPAQ®</b> en máquinas virtuales, es recomendable instalar la<br>n 7.3.0 o posterior y actualizar el <b>Servidor de Licencias Común</b> .                                                                               |
|    | <ul> <li>CONT</li> <li>10.0.0</li> </ul>         | PAQi® Comercial 3.1.0 es compatible con CONTPAQi® Contabilidad – Bancos<br>).                                                                                                    |
|    | Si rea<br>ambas                                  | lizas interfaz entre dichos sistemas, es recomendable que tengas instaladas<br>s versiones.                                                                                                    |
|    | <b>Consideracio</b>                              | <u>1es</u> :                                                                                                    |
|    | <ul> <li>En est<br/>repres<br/>archiv</li> </ul> | a versión se agregaron campos nuevos en la base de datos y etiquetas para la<br>sentación impresa en formatos amigables, te recomendamos consultar los<br>os ubicados en el menú inicio, todos los programas.                            |
|    | Consu     Consu                                  | ulta las consideraciones de convivencia de esta versión con otros sistemas<br><b>PAQi®</b> <u>haz clic aquí</u> .                                                                                                    |

\_ \_ \_ \_ \_ \_ \_ \_ \_ \_ \_ \_ \_ \_ \_ \_ \_ \_

# Contenido

| Carta Técnica                                       | 2  |
|-----------------------------------------------------|----|
| Contenido                                           | 3  |
| Novedades                                           | 6  |
| Recibo Electrónico de Pago                          | 6  |
| Finalidades del Recibo Electrónico de Pago          | 6  |
| Fuentes de información                              | 6  |
| Configuración de conceptos                          | 7  |
| Beneficio                                           | 7  |
| Configuración                                       | 7  |
| Utilerías                                           | 9  |
| Alta de Cuentas bancarias                           | 10 |
| Beneficio                                           |    |
| Configuración                                       |    |
| Alta de Cuentas de la Empresa                       |    |
| Alta de Cuentas en Clientes                         | 12 |
| Empresa                                             | 15 |
| Conceptos                                           |    |
| Información Adicional                               | 17 |
| Beneficio                                           | 17 |
| Configuración                                       | 17 |
| SPEI                                                | 20 |
| F3                                                  | 21 |
| F6                                                  | 23 |
| Consideraciones previas                             | 25 |
| Cuentas Bancarias en documentos                     | 28 |
| Beneficio                                           |    |
| Empresa                                             |    |
| Consideraciones                                     | 29 |
| Cliente                                             |    |
| Consideraciones                                     |    |
| Generar Documentos a partir del SPEI                | 31 |
| Beneficio                                           | 31 |
| Introducción                                        |    |
| Configuración                                       |    |
| Descarga de Comprobantes Electrónicos de Pago (CEP) |    |
| Importación al sistema                              |    |

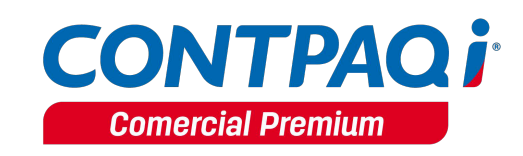

| Generación de Documentos Basados en los Comprobantes Electrónicos de Pago | 37 |
|---------------------------------------------------------------------------|----|
| Consideraciones al aplicar el Recibo Electrónico de Pago                  | 42 |
| Emisión y Timbrado                                                        | 44 |
| Beneficio                                                                 | 44 |
| Consideraciones                                                           | 44 |
| Consideraciones Cuenta Beneficiario y Cuenta Ordenante                    | 46 |
| Etiquetas para Formato amigable                                           | 49 |
| Beneficio                                                                 | 49 |
| Configuraciones                                                           | 49 |
| Etiquetas de Encabezado <i>(documentos no digitales)</i>                  | 49 |
| Etiquetas de Detalle                                                      | 50 |
| Nueva Plantilla                                                           | 52 |
| Nuevos Reportes                                                           | 53 |
| Beneficio                                                                 | 53 |
| Configuración                                                             | 53 |
| Movimientos por cuenta bancaria                                           | 53 |
| Documentos relacionados al pago por cuenta bancaria                       | 54 |
| Relación de CFDI con REP                                                  | 55 |
| Cancelación desde el documento                                            | 56 |
| Beneficio                                                                 | 56 |
| Configuración                                                             | 56 |
| Aviso al SAT de la Cancelación de CFDI                                    | 57 |
| Beneficio                                                                 | 57 |
| Configuración                                                             | 57 |
| Administrador de Documentos Digitales                                     | 59 |
| Beneficio                                                                 | 59 |
| Configuración                                                             | 59 |
| Desglosar IEPS Anexo 20 versión 3.3                                       | 60 |
| Beneficio                                                                 | 60 |
| Configuración                                                             | 60 |
| CFDIs Relacionados Anexo 20 versión 3.3                                   | 61 |
| Beneficio                                                                 | 61 |
| Configuración                                                             | 61 |
| Nuevas addendas                                                           | 63 |
| Beneficio                                                                 | 63 |
| Nuevas Addendas                                                           | 63 |
| Mejoras                                                                   | 64 |
| Addendas                                                                  | 64 |
| Folio-Ticket: D3662-2017082410004995                                      |    |
|                                                                           |    |

| Folio-Ticket: D3668-2017091310005566      | 64 |
|-------------------------------------------|----|
| Otros tickets relacionados                | 64 |
| Contabilización                           | 64 |
| Folio-Ticket: D3658-2017081710006836      | 64 |
| Otros tickets relacionados                | 64 |
| Documentos                                | 64 |
| Folio-Ticket: D3585-2017070710001843      | 64 |
| Folio-Ticket: D3609-2017071210003181      | 64 |
| Folio-Ticket: D3653-2017071710001075      | 65 |
| Folio-Ticket: D3663-2017082410005261      | 65 |
| Folio-Ticket: D3669-2017091810005164      | 65 |
| Otros tickets relacionados                | 65 |
| Folio-Ticket: D3674-2017092010004937      | 65 |
| Folio-Ticket: D3676-2017033110002929      | 66 |
| Hoja electrónica                          |    |
| Folio-Ticket: D3639-2017033110002929      | 66 |
| Inventario Físico                         |    |
| Folio-Ticket: D3666-2017081510005073      | 66 |
| Interfaz                                  | 67 |
| Folio-Ticket: D3665-201709110005651       | 67 |
| Otros tickets relacionados                | 67 |
| Reportes                                  | 67 |
| •<br>Folio-Ticket: D3675-2017091810005039 | 67 |
| Transformaciones                          | 67 |
| Folio-Ticket: D3630-2017072510004208      | 67 |
| Folio-Ticket: D3631-2017072010004235      | 67 |
| Folio-Ticket: D3671-2017091310003951      | 67 |
| Otros tickets relacionados                | 67 |
| Terminal Especializada                    |    |
| -<br>Folio-Ticket: D3659-2017081710006023 |    |
| Vistas                                    | 68 |
| Folio-Ticket: D3661-2017082110004124      | 68 |
| Otros tickets relacionados                | 68 |
| Apéndice                                  |    |
| 1                                         |    |

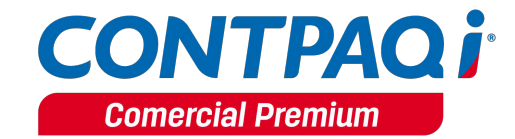

# **Novedades**

# Recibo Electrónico de Pago

Un Recibo Electrónico de Pago debe expedirse por la recepción de pagos en parcialidades y en los casos en que se reciba el pago de la contraprestación en una sola exhibición, pero ésta no sea cubierta al momento de la expedición de la misma, incluso cuando se trate de operaciones a crédito y estas se paguen totalmente en fecha posterior a la emisión de la factura correspondiente.

#### Finalidades del Recibo Electrónico de Pago

- Evita cancelaciones indebidas de facturas.
- Evita falsas duplicidades de ingresos en facturación de parcialidades.
- Sabrás si una factura ha sido o no pagada.

#### Fuentes de información

Para el desarrollo de esta versión, **CONTPAQi**® tomó como base los requerimientos contenidos en la información publicada en el portal del SAT.

- Estándar del Recibo Electrónico de Pago y sus reglas de validación
- XSD (Estándar Técnico del Recibo Electrónico de Pago)
- Resolución Miscelánea Fiscal y sus Modificaciones
- Guías de llenado (Recibo Electrónico de Pago)
- Preguntas Frecuentes publicadas por el SAT
- Catálogos para Recibo Electrónico de Pago

Podrás consultar esta información en el siguiente sitio:

http://www.sat.gob.mx/informacion\_fiscal/factura\_electronica/Paginas/Recepcion\_d e\_pagos.aspx

Consulta el material de apoyo generado por **CONTPAQi®.** <u>http://www.contpaqi.com/CRP</u>

# Configuración de conceptos

C479

#### Beneficio

En esta versión los conceptos **Pago del cliente**, **Abono del cliente** y **Cheque recibido**, se podrán configurar para Anexo 20 versión 3.3 y el uso del Recibo Electrónico de Pago.

#### Configuración

Para configurar un concepto con versión **3.3** y **Recibo Electrónico de Pago**, ve al menú **Configuración** y selecciona **Conceptos**, asigna el concepto **Pago del cliente**, **Abono del cliente** o **Cheque recibido**, marca la casilla **Comprobante Fiscal Digital**.

| 😚 Conceptos                              |                               |                                | _                    |         | ×    |
|------------------------------------------|-------------------------------|--------------------------------|----------------------|---------|------|
|                                          | Χ ?                           | •                              |                      |         |      |
| Gu <u>a</u> rdar <u>N</u> uevo           | <u>B</u> orrar Ayuda          | <u>C</u> errar                 |                      | Opcione | is 🔻 |
|                                          |                               |                                |                      |         |      |
| Có <u>d</u> igo:* <u>10</u>              |                               | <u>F3</u>                      | Inactivo: 🗌          |         |      |
| Nombre:* Pago del c                      | liente                        |                                |                      |         |      |
| Documento modelo:*                       | Pago del cliente              | F3                             |                      |         |      |
| <u>1</u> . Datos Generales <u>2</u> . Er | icabezado 🛛 <u>6</u> . Compro | obante Fiscal Digital / CFDI 📔 | <u>7</u> . Domicilio |         |      |
| Datos generales del c                    | oncepto:                      |                                |                      |         |      |
| Documento de:                            | Clientes                      | Menú:                          | Abonos del Clien     | ite     |      |
| Naturaleza contable:                     | Abono                         | Afecta existencia:             | No afecta            |         |      |
| Comprobante Fiscal Digital: 🔽            |                               |                                |                      |         |      |
| Cuenta bancaria:<br>(Por omisión)        |                               | <u>F3</u>                      |                      |         |      |
|                                          |                               |                                |                      |         |      |

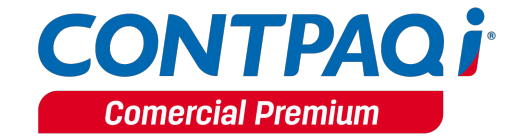

#### Configuración de conceptos, continuación...

Haz clic en la pestaña **6-Comprobante Fiscal Digital/CFDI**, asigna los certificados, Datos de la emisión y entrega del CFDI, por último, selecciona **3.3** en el campo **versión anexo 20 SAT** y haz clic en **Guardar**.

| 🞁 Conceptos                                               |                                                                                                    |                         |              | _                 | -          | ×           |
|-----------------------------------------------------------|----------------------------------------------------------------------------------------------------|-------------------------|--------------|-------------------|------------|-------------|
| Guardar Nuevo Borrar                                      | <b>?</b><br>Ayuda                                                                                                    | <b>●</b>                |              |                   | Opci       | iones 🔻     |
| Códigost 10                                               |                                                                                                    | 510                     |              | Inactivo:         | _          |             |
| Nombre:* Page del cliente                                 |                                                                                                    | <u></u> F3 🕜            |              | inactivo.         |            |             |
| Documento modelo:* Pago d                                 | lel cliente                                                                                                    | F                       | 3            |                   | _          |             |
| <u>1</u> . Datos Generales <u>2</u> . Encabez             | ado <u>6</u> . Compr                                                                                                    | robante Fiscal Digi     | tal / CFDI   | Z. Domicilio      |            |             |
| Datos generales del certifica                             | ido:                                                                                                    |                         |              |                   |            |             |
| Archivo del Certificado:                                  | \\Mac\Home\D                                                                                                    | esktop\Cert_Sellos      | SICSDAAA     | 010101AAA\C       | SD01_AAAG  | 🕜 <u>F3</u> |
| Arc <u>h</u> ivo de la Llave Privada:                     | sktop\Cert_Sel                                                                                                    | los\CSDAAA0101          | 01AAA\C      | D01_AAA010        | 101AAA.key | <u>( F3</u> |
| Activar Contraseña:                                       | *****                                                                                                    | •                       | Vig          | encia del certifi | icado      | -           |
| Eliminar Confirmación:                                    | *****                                                                                                    | Ŷ                       | Hasta        |                   |            | -           |
| Datos de la emisión y entre                               | ga del CFDI                                                                                                    |                         |              |                   |            |             |
| Plantilla de Formato Digital                              | PagoCFDI.rdl                                                                                                    |                         |              |                   | •          |             |
|                                                           | Presione <alt+f< td=""><td>5&gt; para actualizar la l</td><td>ista de plan</td><td>tillas</td><td></td><td></td></alt+f<> | 5> para actualizar la l | ista de plan | tillas            |            |             |
| Entrega de archivos en disco:                             |                                                                                                    |                         |              |                   |            | F3          |
| Prefijo para el nombre del archiv                         | o de entrega:                                                                                                    |                         |              | _                 |            |             |
| CFDI:                                                     | $\checkmark$                                                                                                    |                         |              |                   |            |             |
| Timbrar y Entregar a la vez.<br>Versión Anexo 20 del SAT: | 3.3 -                                                                                                    | Carta porte             | ónico de pa  | ago               |            |             |
| Régimen fiscal:                                           |                                                                                                    | F3                      |              |                   |            |             |
| Forma de pago por omisión:                                | No identificado                                                                                                    | 0 <u>F3</u>             | _            |                   |            |             |

#### Configuración de conceptos, continuación...

| Observaras o | jue se marcará l | a casilla <b>Recibo</b> | electrónico de pago. |
|--------------|------------------|-------------------------|----------------------|
|--------------|------------------|-------------------------|----------------------|

| f Conceptos                        |                                                        | – 🗆 X                        |
|------------------------------------|--------------------------------------------------------|------------------------------|
| Guardar Nuevo Borrar               | Ayuda     Cerrar                                       | Opciones 👻                   |
|                                    |                                                        |                              |
| Có <u>d</u> igo:* <u>10</u>        | F3 🕜                                                   | Inactivo:                    |
| Nombre:* Pago del cliente          |                                                        |                              |
| Documento modelo:* Pago d          | el cliente F3                                          |                              |
| 1. Datos Generales 2. Encabeza     | ado <u>6</u> . Comprobante Fiscal Digital / Cf         | DI <u>7</u> . Domicilio      |
| Datos generales del certifica      | ido:                                                   |                              |
| Archivo del Certificado:           | \\Mac\Home\Desktop\Cert_Sellos\CSD4                    | AAA010101AAA\CSD01_AAA0 🕜 F3 |
| Archivo de la Llave Privada:       | sktop\Cert_Sellos\CSDAAA010101AA                       | A\CSD01_AAA010101AAA.key F3  |
| Activar                            |                                                        | Vigencia del certificado     |
| Eliminar                           | Des                                                    | de                           |
| Confirmación:                      | ••••••••••••••••••••••••••••••••••••••                 | ta                           |
| Datos de la emisión y entreg       | ga del CFDI                                            |                              |
| Plantilla de Formato Digital       | PagoCFDI.rdl                                           | -                            |
|                                    | Presione <alt+f5> para actualizar la lista de</alt+f5> | plantillas                   |
| Entrega de archivos en disco:      |                                                        | F3                           |
| Prefijo para el nombre del archivo | o de entrega:                                          |                              |
| CFDI:                              |                                                        |                              |
| Timbrar y Entregar a la vez:       |                                                        |                              |
| Versión Anexo 20 del SAT:          | 3.3 ▼ Carta porte<br>✓ Recibo electrónico o            | le pago                      |
| Régimen fiscal:                    | F3                                                     | _                            |
| Forma de pago por omisión:         | No identificado F3                                     |                              |

#### Utilerías

Desde las utilerías **Configuración conceptos CFDIs** y **Duplicar conceptos**, también podrás realizar la configuración de los conceptos **Pago del cliente, Abono del cliente** y **Cheque recibido** con Anexo 20 Versión 3.3 y Recepción Electrónico de Pagos.

Consulta la <u>Carta Técnica CONTPAQi® Comercial Premium 3.0.1</u> para conocer la funcionalidad de las utilerías.

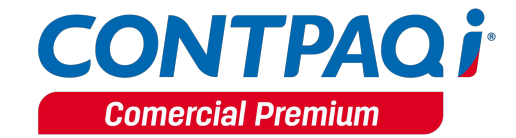

# Alta de Cuentas bancarias

C481

#### Beneficio

Se incluye el catálogo Cuentas bancarias para configurar las cuentas de la empresa y clientes.

#### Configuración

#### Alta de Cuentas de la Empresa

Ingresa al menú **Configuración**, selecciona **Cuentas bancarias**, haz clic en **Nuevo**, captura el **Número de la cuenta**, **Alias** y **Moneda** de la cuenta y asigna el **Banco**.

Al seleccionar un banco se asignará el RFC del mismo predefinido por el sistema; sin embargo, el cliente puede modificarlo para cada cuenta en particular en caso de que el Banco cuente con múltiples RFC.

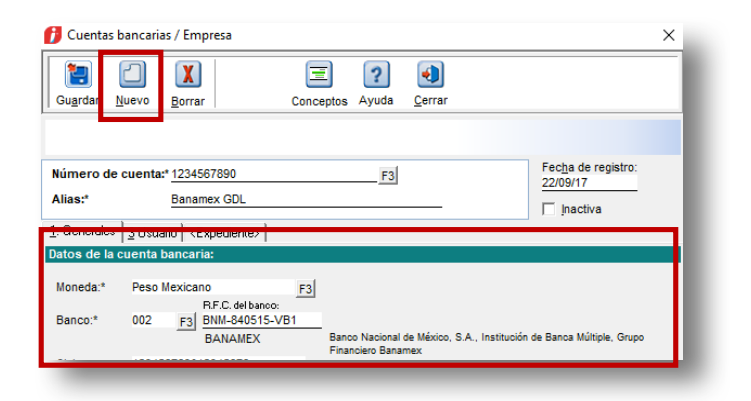

Por último, Captura la **Clabe** y haz clic en **Guardar**.

|                      |                                         |                                  | ~                                   |
|----------------------|-----------------------------------------|----------------------------------|-------------------------------------|
| Gu <u>a</u> rdar N   | Uevo Borrar Co                          | Dinceptos Ayuda <u>C</u> errar   |                                     |
|                      |                                         |                                  |                                     |
| Número de (          | cuenta:* 1234567890                     | F3                               | Fecha de registro:<br>22/09/17      |
| Alias:*              | Banamex GDL                             |                                  |                                     |
| <u>1</u> . Generales | 3 Usuario   <expediente>  </expediente> |                                  |                                     |
| Datos de la c        | uenta bancaria:                         |                                  |                                     |
| Moneda:*             | Peso Mexicano                           | 3                                |                                     |
| Banco:*              | 002 F3 BNM-840515-VB1                   | Basso Nacional de México, S.A. J | estitución de Banca Múltinle, Grupo |
| Clabe:               | 123456789012345678                      | Financiero Banamex               |                                     |

Al capturar el RFC **XEXX-010101-000** (Genérico para extranjeros), la clave del banco se limpiará y se mostrará el campo de captura Nombre del banco extranjero.

| 💋 Cuentas bancarias / Empresa                                                                                                    | × |
|----------------------------------------------------------------------------------------------------|---|
| Image: Second state     Image: Second state     Image: Second state       Guardar     Nuevo     Borrar     Conceptos     Ayuda     Cerrar     |   |
|                                                                                                    |   |
| Número de cuenta:* 9876543212         F3         Fecha de registro:<br>22/09/17           Alias:*         Banamex Extraniero         22/09/17 |   |
| 1. Generales     3 Usuario <expediente></expediente>                                                                                          |   |
| Datos de la cuenta bancaria:                                                                                                    |   |
| Moneda:* Dólar Ameri <del>cano F3</del><br>R.F.C. del banco: Nombre del banco extranjero:                                                     |   |
| Banco:* F3 XEXX-010101-000 BANK USD                                                                                                    |   |
| Clabe: 123456789012345678                                                                                                    |   |
| Saldo del mes: 0.00 F3                                                                                                    |   |
| Saldo anual: 0.00 F3                                                                                                    |   |
| Conceptos asociados:                                                                                                    |   |

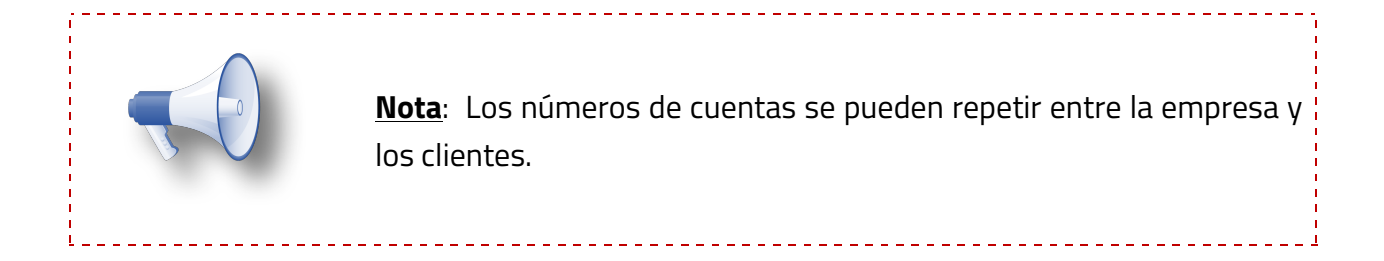

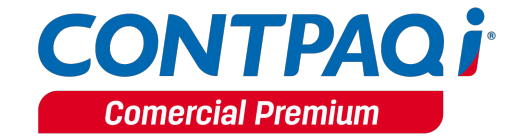

#### Alta de Cuentas en Clientes

Ingresa al catálogo de clientes, crea un cliente nuevo, captura los datos del cliente, en el apartado Datos comerciales, campo **Cuenta bancaria** haz clic en **F3**.

| f Clientes                                                                                                    | – 🗆 X                                      |
|----------------------------------------------------------------------------------------------------|--------------------------------------------|
| Image: Constraint of the second second se | viar Borrar Ayuda Cerrar                   |
|                                                                                                    |                                            |
| Código:* CL01                                                                                                    | Fec <u>ha</u> de Registro:<br>22/09/17     |
| Nombre:* Cliente1 Nombre largo:                                                                                                    | Inactivo                                   |
| 1 Datos Generales                                                                                                    |                                            |
| Datos del cliente:                                                                                                    | Cla <u>s</u> ificación:                    |
| REC: AAA-010101-AAA                                                                                                    | Clasificacion 1 del Cliente                |
| Denom. Comercial: Comercial Premium                                                                                                    | Clasificacion 2 del Cliente                |
| Moneda del Cliente: Peso Mexicano                                                                                                    | Clasificacion 3 del Cliente                |
| CU <u>R</u> P:                                                                                                    | Clasificacion 5 del Cliente                |
| Repr. Legal:                                                                                                    | Clasificacion 6 del Cliente                |
| Moneda en Doctos: Peso Mexicano                                                                                                    | Tipo de Cliente: Cliente Cliente/Proveedor |
| Datos comercia <u>l</u> es:                                                                                                    |                                            |
| Lista de precios: Lista Precios 1                                                                                                    | Saldo Actual: 0.00 Vista de saldos         |
| Ventas a crédito: Transformation Datos crédito y cobranza<br>Cuenta bancaria: F3                                                                                                    | Descuento: 0.00 % Facturar a terceros:     |
|                                                                                                    |                                            |

Posteriormente se mostrará el siguiente mensaje, para registrar una cuenta bancaria haz clic en **Sí**.

| Información |                                                                           |
|-------------|---------------------------------------------------------------------------|
| (į)         | No hay registros para desplegar.<br>¿Desea dar de alta un nuevo registro? |
|             | <u>Si</u> <u>N</u> o                                                      |

Haz clic en **Nuevo**, captura el **Número de la cuenta**, **Alias, Banco, CLABE** y haz clic en **Guardar**.

| 1                |                             |                       | •                                              |                                              |  |
|------------------|-----------------------------|-----------------------|------------------------------------------------|----------------------------------------------|--|
| Gu <u>a</u> rdar | <u>N</u> uevo <u>B</u> orra | ar   Ayuda   <u>C</u> | errar                                          |                                              |  |
|                  |                             |                       |                                                |                                              |  |
|                  |                             |                       |                                                | Facha da ragistro:                           |  |
| úmero <u>d</u> e | e cuenta:* <u>1234</u>      | 567890                | F3                                             | 22/09/17                                     |  |
| lias:*           | Clien                       | te 1                  |                                                |                                              |  |
| Conservation     |                             | 1                     |                                                | j inactiva                                   |  |
| Generales        | :   <u>3</u> Usuario   <    | Expediente>           |                                                |                                              |  |
| itos de la       | cuenta banca                | ria:                  |                                                |                                              |  |
|                  |                             |                       |                                                |                                              |  |
|                  |                             | R.F.C. del banco:     |                                                |                                              |  |
| Banco:*          | 002 F3                      | BNM-840515-VB1        |                                                |                                              |  |
|                  |                             | BANAMEX               | Banco Nacional de México<br>Financiero Banamex | , S.A., Institución de Banca Múltiple, Grupo |  |
| A DE.            | 1234567800                  | 012345678             |                                                |                                              |  |

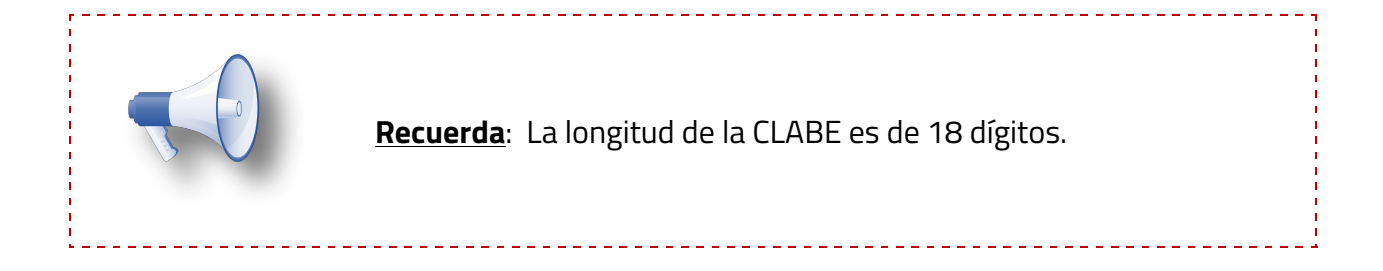

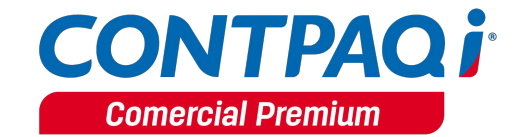

Al guardar cambios, se mostrará el siguiente mensaje

| Confirmació | n                                                              |
|-------------|----------------------------------------------------------------|
| ?           | ¿Desea asignar está cuenta como la predeterminada del cliente? |
| _           | <u>Si</u> <u>N</u> o                                           |

Si hacemos clic en **Si**, se asignará al cliente como **Cuenta bancaria por omisión**.

| Clientes                                                 |                                                                             |                                                                                                    |                                              |                                           |                                                                 | -             | - 1                        | >                        |
|----------------------------------------------------------|-----------------------------------------------------------------------------|----------------------------------------------------------------------------------------------------|----------------------------------------------|-------------------------------------------|-----------------------------------------------------------------|---------------|----------------------------|--------------------------|
| Guardar <u>N</u> uevo Dor                                | micilio Cuentas                                                             | Emitir/Enviar                                                                                                    | X<br><u>B</u> orrar                          | ?<br>Ayuda                                | (Lerrar                                                         |               |                            |                          |
| Código:* CL01<br>Nombre:* Cliente1<br>Nombre largo:      | 1                                                                           | _                                                                                                    |                                              | -                                         |                                                                 | _             | Fecha o<br>22/09/1<br>Inac | le Registro<br>7<br>tivo |
| <u>1</u> Datos Generales 2 E<br>Datos del cliente:       | :nvíos/Agentes   <usuario>  </usuario>                                      | <compleme< td=""><td>nto&gt;   <ado<br>Cla<u>s</u>ificacio</ado<br></td><td>lenda&gt;   ·<br/>ón:</td><td><expedie< td=""><td>nte&gt;  </td><td></td><td></td></expedie<></td></compleme<> | nto>   <ado<br>Cla<u>s</u>ificacio</ado<br>  | lenda>   ·<br>ón:                         | <expedie< td=""><td>nte&gt;  </td><td></td><td></td></expedie<> | nte>          |                            |                          |
| RFC: AA                                                  | A-010101-AAA                                                                | 0                                                                                                    | lasificacion                                 | 1 del Clier                               | nte _                                                           |               |                            |                          |
| Denom. Comercial: Cor                                    | mercial Premium                                                             | C                                                                                                    | lasificacion                                 | 2 del Clier                               | nte                                                             |               |                            |                          |
| Moneda del Cliente: Pes<br>CURP:                         | so Mexicano                                                                 | _ <b>II</b> 0                                                                                                    | lasificacion<br>lasificacion<br>lasificacion | 3 del Clier<br>4 del Clier<br>5 del Clier | nte                                                             | =             |                            |                          |
| Renr Lenal:                                              |                                                                             |                                                                                                    | lasificacion                                 | 6 del Clier                               | nte                                                             | _             |                            |                          |
| Moneda en Doctos: Pes                                    | so Mexicano                                                                 | _                                                                                                    | ï <u>p</u> o de Clien                        | te:                                       | Cliente                                                         | Cliente/Prove | eedor                      |                          |
| Datos comercia <u>l</u> es:<br>Lista de precios:         | Lista Precios 1                                                             | <b>–</b>                                                                                                    | Saldo Act                                    | ual:                                      |                                                                 | 0.00          | <u>V</u> ista              | de saldos                |
| Ventas a crédito:<br>Cuenta bancaria:<br>(Por omisión) ( | Datos crédito y cob     Datos crédito y cob     1234567890     F3 Cliente 1 | oran <u>z</u> a<br>3                                                                                                    | Descuento<br>Facturar a                      | :<br>terceros                             | : 🗖                                                             | 0.00 %        |                            |                          |

Consulta el apartado <u>Consideraciones Cuenta Beneficiario y Cuenta Ordenante</u> para el timbrado del Recibo Electrónico de Pago.

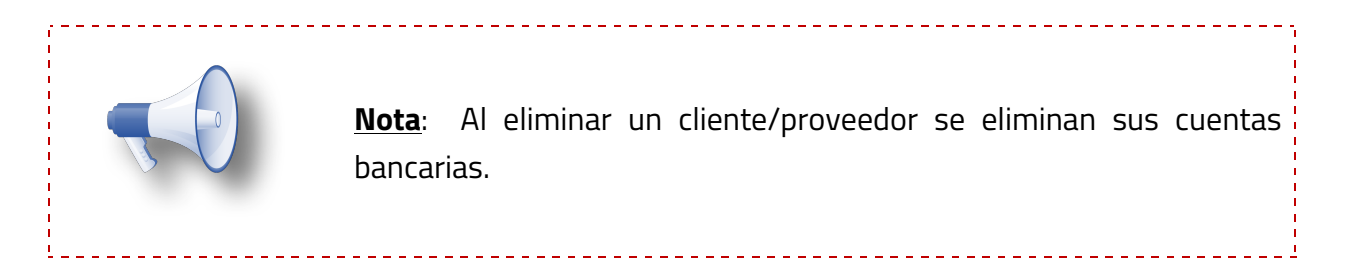

#### Empresa

Para asignar una cuenta por omisión para la empresa, ve al menú **Configuración** y selecciona **Redefinir Empresa**.

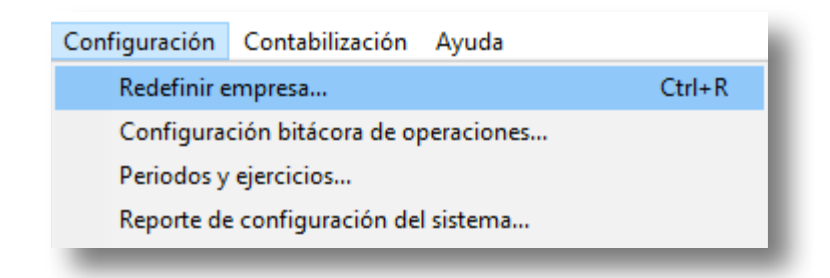

Asigna la cuenta bancaria en el campo Cuenta bancaria (Por omisión).

| 🕖 Redefinir empres                           | ia >                                                                                                    |
|----------------------------------------------|----------------------------------------------------------------------------------------------------|
|                                              | ? 4                                                                                                    |
| Aceptar Cuent                                | as Ayuda <u>C</u> errar                                                                                                    |
|                                              |                                                                                                    |
| <u>E</u> mpresa:* <u>RE</u><br>Nombre largo: | P COM C:\Compac\Empresas\adREP_COM                                                                                                    |
| Empresa contabilidad                         | F3                                                                                                    |
| <u>7</u> . Vistas                            | 8. Facturación electrónica 9. Complementos 10. Personalización de correo <expediente></expediente>                                                     |
| <u>1</u> . Generales                         | 2. Dirección 3. Decimales y mascarillas 4. Almacenes y costos 5. Clientes 6. Impuestos y retenciones                                                   |
| Datos de la empr                             | esa:                                                                                                    |
| R. <u>F</u> .C.*:                            | AAA-010101-AAA Registro de cámara:                                                                                                    |
| C. <u>U</u> .R.P.:                           | Cuenta estatal:                                                                                                    |
| Régimen fiscal*:                             | 601 F3 Representante:                                                                                                    |
| Cuenta bancaria:<br>(Por omisión)            | Ceneral de Ley Fersonas Morales<br>1234567890F3 Banamex GDL<br>Banco Nacional de México, S.A., Institución de Banca Múltiple, Grupo Financiero Banamex |

Desde Redefinir empresa también podrás dar de alta cuentas bancarias, haciendo clic en el botón **Cuentas**.

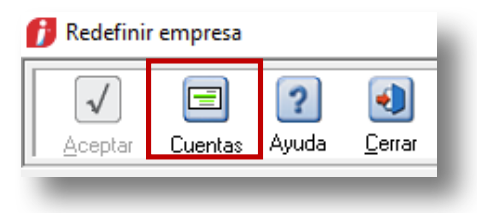

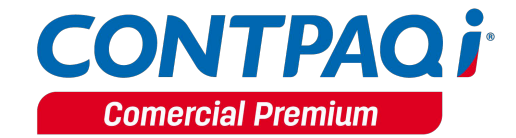

#### Conceptos

Después de dar de alta las cuentas bancarias de la empresa y configurar un concepto se mostrará el campo Cuenta bancaria, donde podrás asignar una cuenta por omisión para dicho concepto.

| 😚 Conceptos                                                                        |                              |                                | _                    | □ ×          |  |  |  |  |  |
|------------------------------------------------------------------------------------|------------------------------|--------------------------------|----------------------|--------------|--|--|--|--|--|
|                                                                                    | χ ?                          | •                              |                      |              |  |  |  |  |  |
| Gu <u>a</u> rdar <u>N</u> uevo <u>E</u>                                            | <u>B</u> orrar Ayuda         | <u>C</u> errar                 |                      | Opciones 🔻   |  |  |  |  |  |
|                                                                                    |                              |                                |                      |              |  |  |  |  |  |
| Códigort 10                                                                        |                              | 510                            | Inactivo:            |              |  |  |  |  |  |
|                                                                                    |                              | <u></u> F3 🕜                   | inactivo. j          |              |  |  |  |  |  |
| Nombre:* Pago del cliente                                                          |                              |                                |                      |              |  |  |  |  |  |
| Documento modelo:* Pago del cliente F3                                             |                              |                                |                      |              |  |  |  |  |  |
| 1. Datos Generales 2. Encabezado 6. Comprobante Fiscal Digital / CFDI 7. Domicilio |                              |                                |                      |              |  |  |  |  |  |
| Datos generales del concepto:                                                      |                              |                                |                      |              |  |  |  |  |  |
| Documento de:                                                                      | Clientes                     | Menú:                          | Abonos del Clien     | te           |  |  |  |  |  |
| Naturaleza contable:                                                               | Abono                        | Afecta existencia:             | No afecta            |              |  |  |  |  |  |
| Comprobanta Fiscal Dinital:                                                        |                              |                                |                      |              |  |  |  |  |  |
| Cuenta bancaria:                                                                   | 1234567890                   | E3 Banamex GDI                 |                      |              |  |  |  |  |  |
| (Por omisión)                                                                      | Banco Nacional de<br>Banamex | México, S.A., Institución de E | Banca Múltiple, Grup | o Financiero |  |  |  |  |  |
|                                                                                    |                              |                                |                      |              |  |  |  |  |  |

Para dar de alta un concepto de cargo o abono, consulta el cambio <u>Configuración de</u> <u>conceptos.</u>

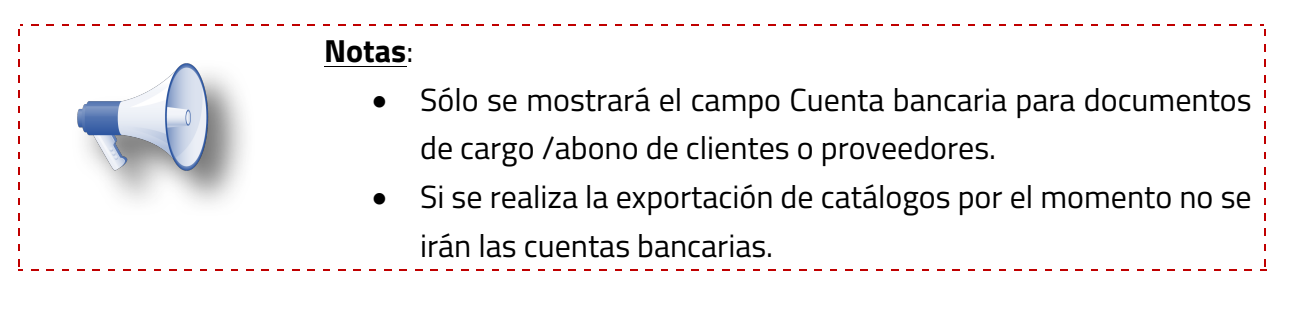

# Información Adicional

C468, C485, C487, C489

#### Beneficio

En esta versión, los documentos **Abonos del cliente, Pago del cliente** y **Cheque recibido** podrán ser timbrados si están configurados como Anexo 20 versión 3.3.

#### Configuración

Al generar un pago del cliente y Capturar los datos solicitados, podrás observar que se habilitan los botones **Timbrar** y **Relacionar CFDIs.** 

| 🞁 Pago del cliente                                                                                 |                            |                               |                 |                      | - | □ ×        |  |  |
|----------------------------------------------------------------------------------------------------|----------------------------|-------------------------------|-----------------|----------------------|---|------------|--|--|
| Nuevo Guardar Preliminar                                                                           | r <u>T</u> imbrar Relacion | nar CFDIs Saldar Contabilizar | Cancejar Borrar | Ayuda <u>C</u> errar |   | Opciones 🔻 |  |  |
| Sistema origen: CONTPAQ i© COMERCIAL Provecto:F3                                                   |                            |                               |                 |                      |   |            |  |  |
| Fecha Serie                                                                                        | <u>F</u> olio              | Cuenta bancaria empresa       | Cliente         |                      |   |            |  |  |
| 29/09/17                                                                                           | 10 F3                      | 1234567890                    | <u>CL1</u>      |                      |   |            |  |  |
| No modificable: Banamex GDL Cliente 1                                                              |                            |                               |                 |                      |   |            |  |  |
| Moneda: Peso Mexicano Tipo de cambio: 1.0000                                                       |                            |                               |                 |                      |   |            |  |  |
| 2 Generales   5 Información Adicional   6 Usuario 8 Resumen de Pagos   <expediente>  </expediente> |                            |                               |                 |                      |   |            |  |  |
| Fecha Serie                                                                                        | Folio Conc                 | epto                          | Pago            | Sistema origen       |   | ^          |  |  |
| 28/09/17                                                                                           | 1 Factu                    | ra Crédito                    | 100.00          | COMERCIAL            |   |            |  |  |
| 1                                                                                                  |                            |                               |                 |                      |   |            |  |  |

Al **Relacionar CFDIs**, podrás utilizar el tipo relación **04-Sustitución de los CFDIs Previos** (se mostrarán los CFDIs timbrados y que posteriormente fueron cancelados).

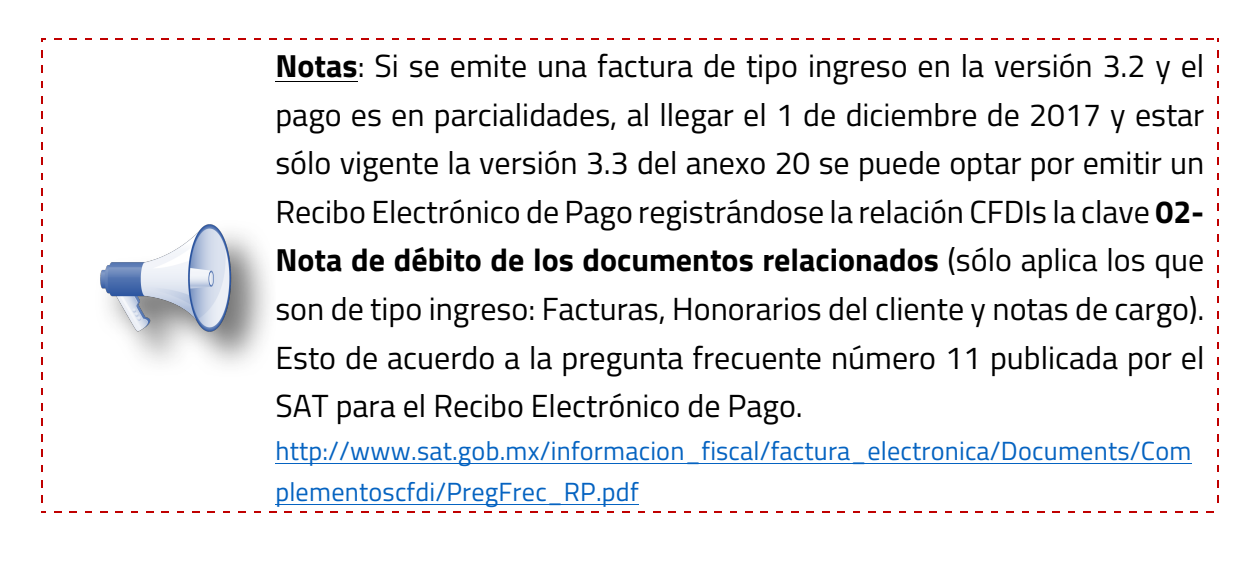

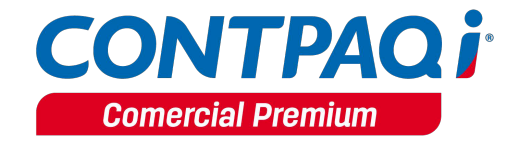

En la pestaña 5. Información Adicional, se mostrarán los campos Forma de pago, Uso del CFDI, Número de operación y Tipo de pago.

De acuerdo a lo indicado por el SAT en el campo **Uso del CFDI** vendrá por omisión el "**P01-Por definir**", independientemente de lo que se tenga configurado en el cliente.

Aunque dicho valor sea el asumido, el cliente tendrá la posibilidad de cambiarlo por otro Uso del CFDI, dejando su validación final al momento de timbrar el documento.

|                                                                                                    |                                                                                              |                                                                               |                                                                                     | – 🗆 X                                |
|----------------------------------------------------------------------------------------------------|----------------------------------------------------------------------------------------------|-------------------------------------------------------------------------------|-------------------------------------------------------------------------------------|--------------------------------------|
| 2 🔚 🛛                                                                                                    | Q _ 📮                                                                                        |                                                                               | X ? 🜒                                                                               |                                      |
| Nuevo Guardar Pre                                                                                                    | eliminar <u>T</u> imbrar R                                                                   | elacionar CFDIs Saldar Contabilizar Cano                                      | elar <u>B</u> orrar Ayuda <u>C</u> errar                                            | Opciones 🔻                           |
|                                                                                                    |                                                                                              |                                                                               |                                                                                     |                                      |
|                                                                                                    |                                                                                              |                                                                               |                                                                                     |                                      |
| stema origen: CO                                                                                                    | NTPAQ i® COMERCIAL                                                                           | / Sin afectar                                                                 | Pro <u>v</u> ecto:                                                                  | F3                                   |
| Fecha S                                                                                                    | ierie <u>F</u> olio                                                                          | Cuenta bancaria empresa                                                       | Cliente                                                                             |                                      |
| 28/09/17                                                                                                    | · · · · · · · · · · · · · · · · · · ·                                                        | 1_F3 1234567890                                                               | CL1                                                                                 | F3                                   |
| No modificable:                                                                                                    | ]                                                                                            | Banamex GDL                                                                   | Cliente 1                                                                           |                                      |
|                                                                                                    |                                                                                              | Moneda: Peso Mexicano                                                         | Tipo de cambio:                                                                     | 1.0000                               |
| Lugar de expediciói                                                                                                    | n*: 44960                                                                                    |                                                                               |                                                                                     | _                                    |
| Lugar de expedición <u>F</u> orma de pago <u>03</u> Condiciones:                                                                                                   | n*: <u>44960</u>                                                                             | Ugo del CFDI * <u>P01</u>                                                     | de fendee<br>F3 Por definir                                                         | -                                    |
| Lugar de expedición<br><u>F</u> orma de pago <u>33</u><br>Condiciones: <u> </u><br><u>N</u> úmero de operació<br>Tipo de pago                                      | 5 44960                                                                                      | Ugo del CFDI * P01                                                            | do fendes<br><u>F3</u> Por definir                                                  | -                                    |
| Lugar de expedición<br><u>F</u> orma de pago<br><u>B</u><br>Condiciones:<br><u>N</u> úmero de operació<br>Tipo de pago                                             | śn <u>44960</u><br>;<br>ón <u>00</u><br>No aplica                                            | Ugo del CFDI * <u>P01</u><br><u>F3</u><br>Seleccionar el comprot              | do fondos<br><u>F3</u> Por definir<br>pante electrónico del gago - CEP (XML<br>* OI | )<br>Jigatorio para CFD / CFDI       |
| Lugar de expedición<br><u>F</u> orma de pago<br><u>C</u> ondiciones:<br><u>N</u> úmero de operació<br>Tjpo de pago<br>REFERENCIA Y OBS                             | n*: <u>44960</u><br>;<br>;<br>m<br><u>00</u><br>No aplica<br>;<br>;<br>;<br>;<br>;<br>;<br>; | U <sub>S</sub> o del CFDI * <u>P01</u><br><u>F3</u><br>Seleccionar el comprot | do fondos<br><u>F3</u> Por definir<br>pante electrónico del pago - CEP (XML<br>* OI | )<br>Jligatorio para CFD / CFDI      |
| Lugar de expedición<br><u>F</u> orma de pago 33<br>Condiciones:<br><u>N</u> úmero de operació<br>Tjpo de pago<br>REFERENCIA Y OBS<br>Referencia:                   | n*: <u>44960</u> ; ; ; ; ; ; ; ; ; ; ; ; ; ; ; ; ; ; ;                                       | Ugo del CFDI * <u>P01</u><br><u>F3</u><br>Seleccionar el comprot              | do fondos<br><u>F3</u> Por definir<br>vante electrónico del pago - CEP (XML<br>* OI | )<br>)<br>Sligatorio para CFD / CFDI |
| Lugar de expedición<br><u>F</u> orma de pago 33<br>Condiciones:<br><u>N</u> úmero de operació<br>Tjpo de pago<br>REFERENCIA Y OBS<br>Referencia:<br>Observaciones: | int: <u>44960</u><br>in                                                                      | Ugo del CFDI * <u>P01</u><br><u>F3</u><br>Seleccionar el comprot              | de fendee<br><u>F3</u> Por definir<br>pante electrónico del gago - CEP (XML<br>* OL | ]<br>]j<br>jigatorio para CFD / CFDI |
| Lugar de expedición <u>F</u> orma de pago <u>B</u> Condiciones: <u>N</u> úmero de operació Tjpo de pago REFERENCIA Y OBS Referencia: Observaciones:                | n*: <u>44960</u>                                                                             | F3<br>Seleccionar el comprot                                                  | do fondos<br>F3 Por definir<br>pante electrónico del gago - CEP (XML<br>* Ol        | )<br>Jigatorio para CFD / CFDI       |

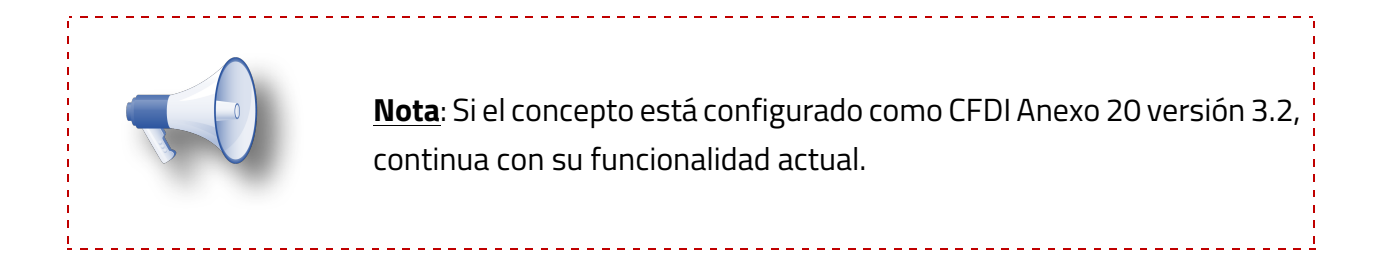

**Forma de pago.** Toma como asumido la forma de pago configurada en el concepto, en caso de no contar con una asignada, se mostrará el campo vacío, en espera de su captura.

**Número de operación**. De acuerdo a la guía de llenado publicada por el SAT se puede utilizar para registrar:

- El número de cheque,
- ✓ Número de autorización,
- ✓ Número de referencia,
- ✓ Clave de rastreo en caso de ser SPEI,
- Línea de captura o algún número de referencia o identificación análogo que permita identificar la operación correspondiente al pago efectuado. Puede conformarse desde 1 hasta 100 caracteres.

| Image: Serie Eolio 2009/17                                                                                                    | ×     |
|----------------------------------------------------------------------------------------------------|-------|
| Nuevo Guardar Preliminar     Timbrar     Relacionar CFDIs     Saldar     Contabilizar     Cancelar     Borrar     Ayuda     Cerrar     Opcion       istema origen:     CONTPAQ i@ COMERCIAL / Sin afectar     Proyecto:                                                                                                    |       |
| istema origen: CONTPAQ I© COMERCIAL / Sin afectar Proyecto:                                                                                                    | nes 🔻 |
| istema origen: CONTPAQ i© COMERCIAL / Sin afectar Proyecto:                                                                                                    |       |
| Fecha       Serie       Eolio       Cuenta bancaria empresa       Cliente         28/09/17       1 F3       1234567890       CLI       F3         No modificable:       Banamex GDL       Cliente 1         Moneda:       Peso Mexicano       Tipo de cambio:       1.0000         2 Generales       5 Información Adicional       6 Usuario       8 Resumen de Pagos <expediente>         ANEXO 20 v 3.3       Lugar de expedición*:       44960         Erma de pago       93       F3       Transferencia electrónica de fondos         Condiciones:       Ugo del CFDI * P01       F3       Por definir</expediente> | F3    |
| Zadio/17       1 F3       123456/7800       CL1       F3         No modificable:       Banamex GDL       Cliente 1         Moneda:       Peso Mexicano       Tipo de cambio:       1.0000         2 Generales       5 Información Adicional       6 Usuario       8 Resumen de Pagos <expediente>         ANEXO 20 v 3.3       Lugar de expedición*:       44960       F3       Transferencia electrónica de fondos         Condiciones:       Ugo del CFDI * P01       F3       Por definir</expediente>                                                                                                    |       |
| No modificable:     Banamex GDL     Cliente 1       Moneda:     Peso Mexicano     Tipo de cambio:     1.0000       2 Generales     5 Información Adicional     6 Usuario     8 Resumen de Pagos <expediente>       ANEXO 20 v 3.3     Lugar de expedición*:     44960       Erras de pago     93     F3     Transferencia electrónica de fondos       Condiciones:     Ugo del CFDI * P01     F3     Por definir</expediente>                                                                                                    |       |
| Moneda: Peso Mexicano       Tipo de cambio: 1.0000         2 Generales       5 Información Adicional 6 Usuario 8 Resumen de Pagos < Expediente>         ANEXO 20 v 3.3       Lugar de expedición*: 44960         Erma de pago 103       F3         Transferencia electrónica de fondos         Condiciones:       Ugo del CFDI * P01         Visoro de conzuión                                                                                                    |       |
| 2 Generales       5 Información Adicional       6 Usuario       8 Resumen de Pagos <expediente>         ANEXO 20 v 3.3       Lugar de expedición*:       44960         Errma de pago       03       F3       Transferencia electrónica de fondos         Condiciones:       Ugo del CFDI * P01       F3       Por definir</expediente>                                                                                                    |       |
| ANEXO 20 v 3.3         Lugar de expedición*: 44960           Eurra de pago 103         F3           Transferencia electrónica de fondos           Condiciones:         Ugo del CFDI × 101           Ugo del CFDI × 101                                                                                                    |       |
| Lugar de expedición*:         44960           Erma de pago         [3]           Faj         Transferencia electrónica de fondos           Condiciones:         Uso del CFDI * P01           Visoro de apposito         F3                                                                                                    |       |
| E <mark>rma de pago 103 F3</mark> Transferencia electrónica de fondos<br>Condiciones: Uso del CFDI × 101 F3 Por definir                                                                                                    |       |
| Condiciones: Ugo del CFDI × <u>P01F3</u> Por definir                                                                                                    |       |
| Número de energación                                                                                                    |       |
|                                                                                                    |       |
| Tipo de pago <u>00 F3</u>                                                                                                    |       |
| No aplica Seleccionar el comprobante electrónico del pago - CEP (XML)<br>* Obligatorio para CFD / CFI                                                                                                    |       |

<u>Nota</u>: Si en Forma de Pago se asigna efectivo, se debe registrar algún número que el contribuyente determine como referencia para identificar la operación como control interno del comprobante. De acuerdo al XSD (Estándar de validación), este dato es opcional.

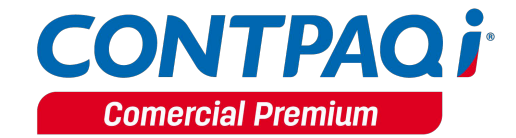

**Tipo de pago**. De acuerdo a la guía de llenado publicada por el SAT puede utilizar para registrar:

- La clave del tipo de cadena de pago que genera la entidad receptora del pago, de acuerdo al XSD (Estándar de validación) este campo es opcional. Las opciones que manejará este campo serán:
  - **00-No aplica**: Será la opción por omisión.
  - **01-SPEI**: Si cuentan con un SPEI se podrá elegir esta opción.

| Pago del cliente                              |                                          |                                                          | - 🗆 X                    |
|-----------------------------------------------|------------------------------------------|----------------------------------------------------------|--------------------------|
| Nuevo Guardar Preliminar Timbrar Relacio      | onar CFDIs Saldar Contabilizar Cancejar  | Borrar Ayuda Cerrar                                      | Opciones 🔻               |
|                                               |                                          |                                                          |                          |
| istema origen: CONTPAQ i® COMERCIAL           |                                          | Provecto:                                                | <u>F3</u>                |
| Fecha Serie <u>F</u> olio<br>29/09/17 10 F3   | Cuenta bancaria empresa<br>1234567890    | Cliente<br>CL1                                           |                          |
| No modificable:                               | Banamex GDL                              | Cliente 1                                                |                          |
|                                               | Moneda: Peso Mexicano                    | Tipo de cambio:                                          | 1.0000                   |
| 2 Generales 5 Información Adicional 6 Usuario | 8 Resumen de Pagos < Expediente>         |                                                          |                          |
| ANEXO 20 v 3.3                                |                                          |                                                          |                          |
| Lugar de expedición*: 44960                   |                                          |                                                          |                          |
| Eorma de pago                                 | F3                                       |                                                          |                          |
| Condiciones:                                  | U <u>s</u> o del CFDI * <mark>P01</mark> | F3 Por definir                                           |                          |
| Número de operación                           |                                          |                                                          |                          |
| Tjpo de pago <u>00</u>                        | F3                                       |                                                          |                          |
| N 00=No aplica<br> 01=SPEI                    | Seleccionar el comprobante               | electrónico del <u>p</u> ago - CEP (XML)<br>* <b>Obl</b> | igatorio para CFD / CFDI |
|                                               |                                          |                                                          |                          |

#### SPEI

Cuando se selecciona **01**, es **obligatorio** que el Recibo Electrónico de Pago, deberá tener los campos **Certificado de pago**, **Cadena de pago** y **Sello del pago** tomados del comprobante electrónico del pago (CEP o SPEI).

Cuando se seleccione SPEI se habilitará la opción de poder seleccionar el archivo .XML del SPEI.

Al aceptar los cambios en el diálogo, si el tipo de pago es "O1 SPEI", tomará el XML del SPEI y lo guardará en un folder llamado "CEP" ubicado en la ruta de la empresa.

| Image: Serie       Eolio       Cuenta bancaria empresa       Cliente         29/09/17       10 F3       Cuenta bancaria empresa       Cliente         No modificable:       Image: Comparison of the second second se |
|----------------------------------------------------------------------------------------------------|
| Sistema origen: CONTPAQ i© COMERCIAL Proyecto:                                                                                                    |
| Fecha         Serie         Folio         Cuenta bancaria empresa         Cliente           29/09/17         10 [F3]         1234567890         CL1           No modificable:         Banamex GDL         Cliente 1           Moneda:         Peso Mexicano         Tipo de cambio: 1.0000                                                                                                    |
| No modificable:         Moneda:         Peso Mexicano         Tipo de cambio:         1.0000                                                                                                    |
| Moneda: Peso Mexicano Tipo de cambio: 1.0000                                                                                                    |
|                                                                                                    |
| 2 Generales 5 Información Adicional 6 Usuario 8 Resumen de Pagos < Expediente>                                                                                                    |
| ANEXO 20 v 3.3<br>Lugar de expedición*: 44960                                                                                                    |
| Eorma de pago F3                                                                                                    |
| Condiciones:Uso del CFDI * P01F3 Por definir                                                                                                    |
| Numero de operacion                                                                                                    |
| Tipo de pago 01 F3 F6                                                                                                    |
| SPEI Seleccionar el comprobante electrónico del pago - CEP (XML) * Obligatorio para CFD / CFDI                                                                                                    |

#### **F3**

Al hacer clic en **F3** despliega un diálogo de selección de archivo que permite buscar entre los directorios de la computadora el CEP a utilizar, una vez seleccionado se coloca la ruta con el nombre y extensión del archivo.

| Seleccione el archivo               |                   | Х       |
|-------------------------------------|-------------------|---------|
| Buscaren: SPEI                      | - + 🗈 💣 📰 -       | _       |
| Nombre                              | Fecha de modifica | Tipo    |
| @CEP_copia.xml                      | 31/08/2017 02:41  | Archivo |
| CEP-20170720-085901229670320172.xml | 20/07/2017 12:29  | Archivo |
| Ejemplo spei.xml                    | 21/07/2016 03:34  | Archivo |
| 🤗 spei_copia.xml                    | 21/07/2016 03:34  | Archivo |
| <                                   |                   | >       |
| Nombre: CEP_copia xml               |                   | Abrir   |

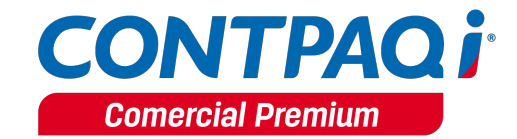

Si desde el **F3** se asigna la ruta a donde ya se habían importados los CEPs *C:\Compac\Empresas\Nombre\_Empresa\CEPs* se mostrará el siguiente mensaje:

| 👩 Pago       | o del clier     | nte                    |                                       |                  |         |              |             |             |            |                       |             | -        |          | ×         |
|--------------|-----------------|------------------------|---------------------------------------|------------------|---------|--------------|-------------|-------------|------------|-----------------------|-------------|----------|----------|-----------|
| <u>Nuevo</u> | U Guardar       | Dreljminar             | ↓ ↓ ↓ ↓ ↓ ↓ ↓ ↓ ↓ ↓ ↓ ↓ ↓ ↓ ↓ ↓ ↓ ↓ ↓ | Relacionar CFDIs | Saldar  | Contabilizar | Cancelar    | X<br>Borrar | ?<br>Ayuda | (1)<br><u>C</u> errar |             |          | Opcio    | nes 🕶     |
| 8            | La rut<br>entre | ta del CEP<br>los CEPs | seleccionado<br>disponibles.          | corresponde a lo | os CEPs | precargado   | os por la a | plicació    | on, se su  | giere utiliz          | zar el F6 p | ara sele | eccionar |           |
| Sistema      | origen:         | CONTPAQ                | i® COMERCIA                           | L / Sin afectar  |         |              |             |             |            | Pro <u>v</u> ecto     | :           |          |          | <u>F3</u> |

Al guardar los cambios de la información adicional:

- Se carga el CEP al grupo de CEPs de la empresa.
- Sólo se mostrará el nombre y extensión del archivo.
- El CEP quedará relacionado al documento actual y se utilizarán sus campos para la generación del XML.
- Si se selecciona un CEP en el que el RFC del receptor sea diferente al de la empresa aparecerá el siguiente mensaje:

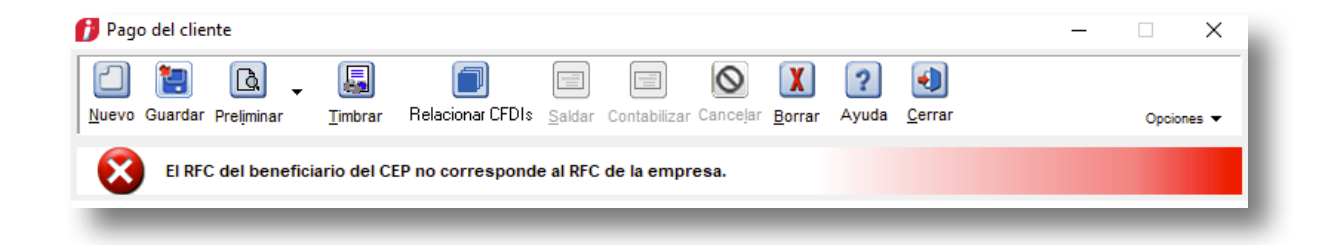

El proceso Importar CEPs (SPEIs), permite importar uno o más CEPS a partir de una ruta. Estos CEPs no están asociados a ningún documento, a menos que ya se hayan generado documentos a partir de él.

#### **F6**

El presionar F6 se muestran todos los CEPs cargados por la empresa y que no están asignados a ningún documento, de tal forma de poderlo asociar.

- La información que muestra del CEP es la fecha, hora, concepto, importe, RFC del emisor, Nombre del emisor y Banco
  - Se muestran a partir de una fecha por omisión, sin embargo, es posible modificar dicha fecha en caso de requerir buscar los CEPS a partir de una fecha diferente.
  - Una vez que se encuentra el CEP que se desea asociar, se puede seleccionar por medio del doble clic sobre el CEP o utilizando el botón Aceptar.
  - Una vez seleccionado el documento se cerrará el diálogo y se actualizará el control con el nombre y extensión del archivo CEP utilizado.
  - Al guardar los cambios de la información adicional, quedará el CEP relacionado al documento, su estado ya indicará que está asociado
  - Se utilizarán sus campos para timbrar el documento con Recibo Electrónico de Pago
  - \*

| 🕖 Selecci       | ona el cor                   | nprobante electrónico de p | ago (CEP) almacenad | ob           |               | ×       |
|-----------------|------------------------------|----------------------------|---------------------|--------------|---------------|---------|
| Ayuda           |                              |                            |                     |              |               |         |
| 🗸 <u>A</u> cept | tar 📔 C                      | errar 💡                    |                     |              |               |         |
| A partir de     | : la <u>f</u> echa: <u>(</u> | )1/01/17                   |                     |              |               |         |
| Fecha           | Hora                         | Concepto                   | Importe             | R.F.C.Emisor | Nombre Emisor | Banco   |
| 15/08/17        | 12:41:48                     | RENTA DE AGOSTO            | 2750.00             |              | -             | BANAMEX |
|                 |                              |                            |                     |              |               |         |
|                 |                              |                            |                     |              |               |         |

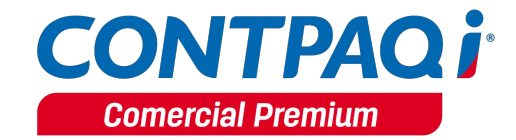

Al momento de timbrar el documento, se tomarán del SPEI los siguientes datos requeridos por el Recibo Electrónico de Pago:

- **Certificado de Pago**: Es el certificado que corresponde al pago, como una cadena de texto en formato base 64 y es requerido en caso de que el campo "Tipo Cadena de Pago" contenga información.
- Cadena de Pago: Es la cadena del comprobante de pago generado por la entidad emisora de la cuenta beneficiaria. Es requerido en caso de que el campo Tipo Cadena de Pago contenga información.
- **Sello del Pago**: Es el sello digital que se asocie al pago. La entidad que emite el comprobante de pago, ingresa una cadena original y el sello digital en una sección de dicho comprobante, este sello digital es el que se debe registrar en este campo. Es requerido en caso de que el campo **Tipo Cadena de Pago** contenga información.

En caso de no seleccionar el XML del SPEI se mostrará el siguiente mensaje:

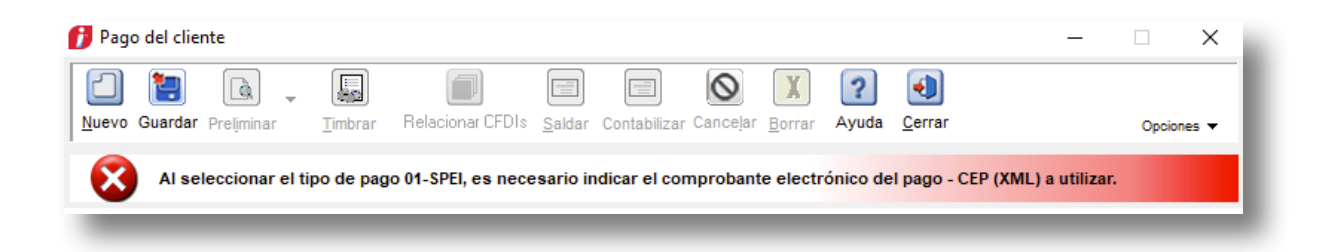

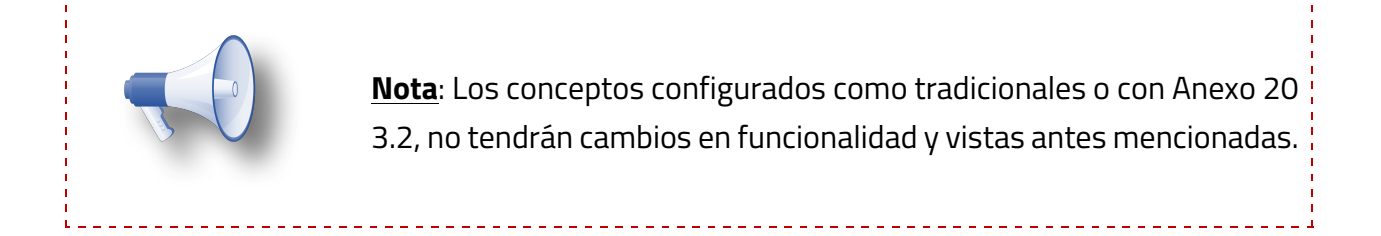

En caso de eliminar o cancelar un Recibo electrónico de Pago que ya tenía un SPEI asociado, este quedará disponible para un nuevo documento. Por lo que al querer Asociar un SPEI disponible nuevamente podrás realizarlo de las siguientes dos formas:

- Generar un pago de forma manual y en la ventana Información adicional seleccionar el SPEI con la tecla <u>F6</u>.
- Generar el pago en automático en base al SPEI desde la vista <u>Pendientes</u> recibidos que se encuentra en el menú Movimientos, Movimientos SPEI, en este proceso ya no es necesario asignar la ruta del SPEI en la ventana Información adicional.

#### Consideraciones previas

Para expedir de manera correcta tu Recibo Electrónico de Pago es importante que sepas que, dependiendo de la forma de pago de tu cliente, será el tipo de información que requerirás para la expedición del comprobante.

Las formas de pago se dividen en dos: **No bancarizadas** y **Bancarizadas**:

**No bancarizadas**: No se debe poner información bancaria y solo utilizan de manera opcional el número de operación.

| Formas de Pago no Bancarizadas           |                              |  |  |  |  |  |
|------------------------------------------|------------------------------|--|--|--|--|--|
| Efectivo                                 | Compensación                 |  |  |  |  |  |
| • Vales de despensa                      | <ul> <li>Novación</li> </ul> |  |  |  |  |  |
| • Dación en pago                         | Confusión                    |  |  |  |  |  |
| <ul> <li>Pago por subrogación</li> </ul> | Remisión de duda             |  |  |  |  |  |
| Pago por consignación                    | Prescripción o caducidad     |  |  |  |  |  |
| Condonación                              | A satisfacción del acreedor  |  |  |  |  |  |

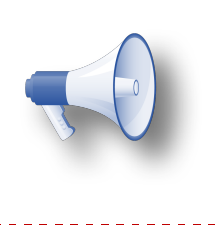

**Nota**: La información de cuentas solo se envían al XML para las formas de pago bancarizadas, esto permite el uso de cuentas bancarias de manera informativa para control interno del usuario, sin impedir el timbrado del Recibo Electrónico de Pago.

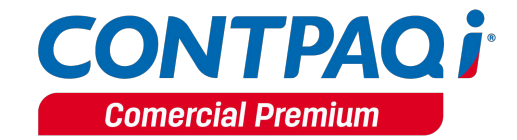

**Bancarizadas**: Requieren información de las cuentas bancarias tanto del emisor como del receptor:

| Emisor (Beneficiario) <ul> <li>RFC emisor</li> <li>RFC emisor de la cuenta ber</li> <li>Cuenta beneficiario</li> </ul> | eficiario |                                                                                                    |
|----------------------------------------------------------------------------------------------------|-----------|----------------------------------------------------------------------------------------------------|
|                                                                                                    | •         | Receptor (Ordenante del pago) <ul> <li>RFC receptor</li> <li>RFC emisor de la cuenta ordenante</li> <li>Nombre del banco ordenante Extranjero</li> <li>Cuenta Ordenante</li> <li>Forma de pago</li> <li>Número de operación</li> </ul> |

De acuerdo a la forma de pago asignada, es el tipo de dato que deberá de capturarse en el Recibo Electrónico de Pago:

| Forma de Pago                          | Número de<br>operación | RFC Emisor<br>de la cuenta | No. de cuenta | Tipo de dato<br>de la cuenta | Longitud de la cuenta                                             |
|----------------------------------------|------------------------|----------------------------|---------------|------------------------------|-------------------------------------------------------------------|
| Cheque nominativo                      | Opcional               | Opcional                   | Opcional      | Numérico                     | 11 o 18                                                           |
| Transferencia<br>electrónica de fondos | Opcional               | Opcional                   | Opcional      | Numérico                     | 10, 16 o 18                                                       |
| Tarjeta de crédito                     | Opcional               | Opcional                   | Opcional      | Numérico                     | 16                                                                |
| Monedero electrónico                   | Opcional               | Opcional                   | Opcional      | Numérico y<br>Alfanumérico   | Numéricos de 10, 11,<br>15, 16 o 18<br>Alfanumérico de 10 o<br>50 |
| Dinero electrónico                     | Opcional               | Opcional                   | Opcional      | Numérico                     | 10                                                                |
| Tarjeta de débito                      | Opcional               | Opcional                   | Opcional      | Numérico                     | 16                                                                |
| Tarjeta de servicios                   | Opcional               | Opcional                   | Opcional      | Numérico                     | 15 o 16                                                           |

#### \*Cuenta Ordenante (Cliente):

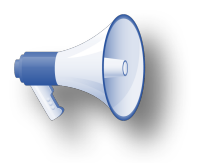

<u>Nota</u>: Si el **RFC del Emisor** de la cuenta ordenante es **XEXX010101000**, el campo **Nombre del banco** emisor será obligatorio.

| Forma de pago      | RFC Emisor<br>de la Cuenta | No. de<br>cuenta | Tipo de dato<br>de la cuenta | Longitud cuenta                  | Tipo Cadena<br>Pago |
|--------------------|----------------------------|------------------|------------------------------|----------------------------------|---------------------|
| Cheque             | Opcional                   | Oncional         | Numérico y                   | Numéricos de 10, 11, 15, 16 o 18 |                     |
| nominativo         | Opcional                   | Opcional         | Alfanumérico                 | Alfanuméricos de 10 o 50         |                     |
| Transferencia      |                            |                  |                              |                                  |                     |
| electrónica de     | Opcional                   | Opcional         | Numérico                     | 10 o 18                          | Opcional            |
| fondos             |                            |                  |                              |                                  |                     |
| Tariata da crádita | Oncional                   | Oncional         | Numérico y                   | Numéricos de 10, 11, 15, 16 o 18 |                     |
| Tarjela de credito | Ορειοπαί                   | Opcional         | Alfanumérico                 | Alfanuméricos de 10 o 50         |                     |
| Monedero           | Oncional                   | Oncional         | Numérico y                   | Numéricos de 10, 11, 15, 16 o 18 |                     |
| electrónico        | Opcional                   | Opcional         | Alfanumérico                 | Alfanuméricos de 10 o 50         |                     |
| Dinero             |                            |                  |                              |                                  |                     |
| electrónico        |                            |                  |                              |                                  |                     |
| Taviata da débita  | Onsignal                   | Oncienal         | Numérico y                   | Numéricos de 10, 11, 15, 16 o 18 |                     |
| Tarjeta de debito  | Opcional                   | Opcional         | Alfanumérico                 | Alfanuméricos de 10 o 50         |                     |
| Tarjeta de         | Oncional                   | Oncional         | Numérico y                   | Numéricos de 10, 11, 15, 16 o 18 |                     |
| servicios          | υρειοπαί                   | Opcional         | Alfanumérico                 | Alfanuméricos de 10 o 50         |                     |

#### Cuenta Beneficiaria (Empresa):

Al timbrar el Pago del cliente, solicitará la contraseña del certificado.

| 🕖 Pago del o       | cliente         |                 |                   |                  |               |            |                |              |                | -                 | - |       | $\times$ |
|--------------------|-----------------|-----------------|-------------------|------------------|---------------|------------|----------------|--------------|----------------|-------------------|---|-------|----------|
|                    | ] [].           | -               |                   |                  |               | $\otimes$  | X              | ?            |                |                   |   |       |          |
| Nuevo Guard        | dar Preliminar  | <u>T</u> imbrar | Relacionar CFE    | ls <u>S</u> alda | r Contabiliza | r Cancelar | <u>B</u> orrar | Ayuda        | <u>C</u> errar |                   |   | Opcio | nes 🔻    |
|                    |                 |                 |                   |                  |               |            |                |              |                |                   |   |       |          |
| Sistema orig       | en: CONTPAQ     | i® COMERCI      | AL.               |                  |               |            |                |              | Proyect        | 0:                |   |       | F3       |
| Fecha<br>29/09/17  | Serie           | <u>F</u> olio   | 10 col 1234       | a bancaria       | a empresa     |            | Cliente        |              |                |                   |   |       |          |
| No modificabl      |                 |                 | Bana              | mex GDL          |               |            | Cliente        | 1            |                |                   | 1 |       |          |
| No modificad       | ie. j           | <b>Ø</b> 1      | erificación de co | ontraseña        |               |            |                |              | ×              | r <u>: 1.0000</u> | E |       |          |
| <u>2</u> Generales | 5 Información / | Adiciona        |                   |                  |               |            |                |              |                |                   |   |       |          |
| Fecha              | Serie           |                 |                   |                  |               |            |                |              |                |                   | Г |       | ^        |
| 28/09/17           |                 | Cont            | raseña de clave p | rivada:          |               |            |                | <sup>™</sup> |                |                   | L |       |          |
|                    |                 |                 |                   |                  | Aceptar       | Cancel     | ar Í           |              |                |                   | L |       |          |
|                    |                 |                 |                   |                  |               |            |                |              |                |                   | L |       |          |
|                    |                 |                 |                   |                  |               |            |                |              |                |                   | L |       |          |
|                    |                 |                 |                   |                  |               |            |                |              |                |                   |   |       |          |

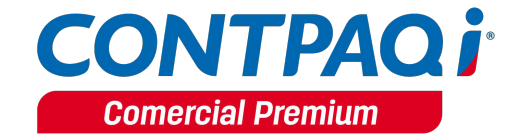

## Cuentas Bancarias en documentos

C482

#### Beneficio

Se incluyen en los documentos de **Pago del cliente**, **Abono del cliente** y **Cheque recibido** el manejo de cuentas bancarias de la empresa y clientes.

#### Empresa

Al ingresar a capturar un documento de **Pago del cliente**, **Abono del cliente** y **Cheque recibido**, asigna la cuenta bancaria de la empresa y del cliente.

| f Pago del cliente                              |                                                |                                     | – 🗆 X      |
|-------------------------------------------------|------------------------------------------------|-------------------------------------|------------|
|                                                 |                                                | X ? 🜒                               |            |
| Nuevo Guardar Preliminar Timbrar Relacio        | nar CFDIs <u>S</u> aldar Contabilizar Canceļar | <u>B</u> orrar Ayuda <u>C</u> errar | Opciones 🔻 |
|                                                 |                                                |                                     |            |
| Sistema origen: CONTPAQ i® COMERCIAL            |                                                | Proyecto:                           | F3         |
| Fecha Serie <u>F</u> olio                       | Cuenta bancaria empresa                        | Cliente                             |            |
| 02/10/17 <u>3 F3</u>                            | 0987654321                                     | CL1                                 | - 1        |
| No modificable:                                 | Banamex GDL                                    | Cliente 1                           |            |
|                                                 | Moneda: Peso Mexicano                          | Tipo de cambio: 1.0                 | 000        |
| 2 Generales 5 Información Adicional 6 Usuario 8 | Resumen de Pagos   <expediente>  </expediente> |                                     |            |
| Razón social: Cliente 1                         |                                                | Cuenta: 1234567890                  | F3         |
| Agente: (Ninguno)                               | F3 (Ninguno)                                   |                                     |            |
|                                                 |                                                |                                     |            |
|                                                 | Saldo actu                                     | al al 31 de diciembre de 2017       | 11,400.00  |
|                                                 | Saldo del D                                    | ocumento:                           | 0.00       |
| Total:100.00                                    |                                                |                                     |            |

#### Cuentas Bancarias en documento, continuación...

Los documentos capturados con cuenta bancaria, afectarán el saldo de la cuenta correspondiente, podrás consultar el saldo del mes y saldo anual en el catálogo de cuentas bancarias.

Al presionar F3 mostrará una vista con la información de cómo se integra el saldo de la cuenta por cliente/proveedor.

El listado, mostrará una vista con los documentos que conforman el saldo, pudiendo consultar a detalle los documentos.

| f Cuentas b          | bancarias / Empresa                                                                                                    | ×   |
|----------------------|----------------------------------------------------------------------------------------------------|-----|
| Gu <u>a</u> rdar     | Image: Second second second |     |
|                      | Eacha da registra:                                                                                                    |     |
| Número <u>d</u> e    | cuenta:* 1234567890 F3 22/09/17                                                                                                    | - 8 |
| <u>A</u> lias:*      | Banamex GDL                                                                                                    | - 1 |
| <u>1</u> . Generales | 3 Usuario   <expediente>  </expediente>                                                                                                    | - 1 |
| Datos de la c        | cuenta bancaria:                                                                                                    |     |
| Moneda:*             | Peso Mexicano F3                                                                                                    | - 8 |
| <u>B</u> anco:*      | R.F.C. del banco:<br>002 F3 BNM-840515-VB1<br>BANAMEX Banco Nacional de México, S.A., Institución de Banca Múltiple, Grupo<br>Einanciero Banamer                                                                                                    | 1   |
| CLABE:               | 123456789012345678                                                                                                    | - 1 |
| Saldo del me         | es: 1,320.00 F3                                                                                                    | - 1 |
| Saldo anual:         | 1,320.00 F3                                                                                                    | - 1 |
| Conceptos a          | asociados: Pago del cliente                                                                                                    | - 1 |
|                      |                                                                                                    | -   |

#### Consideraciones

- 1. Los abonos del cliente suman al saldo; mientras que los cargos del cliente restan al saldo.
- 2. Los abonos al proveedor restan al saldo; mientras que los cargos del proveedor suman al saldo.
- 3. La moneda del documento debe de ser la misma que la de la cuenta.
- 4. No se permite modificar la cuenta en documentos capturados.
- 5. Los documentos nuevos podrán tener por omisión la cuenta asignada al concepto o a la empresa.

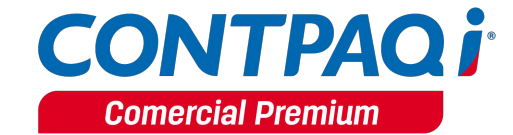

#### Cuentas Bancarias en documento, continuación...

#### Cliente

Al ingresar a capturar un documento de **Pago del cliente**, **Abono del cliente** y **Cheque recibido** y asignar la cuenta bancaria de la empresa y del cliente.

| 🔁 Pago del cliente                                                                                                    | - |             | ×         |
|----------------------------------------------------------------------------------------------------|---|-------------|-----------|
| Image: Second structure       Image: Second structure       Image: Second structure <td></td> <td>Opcion</td> <td>es 🔻</td>                                                                                                    |   | Opcion      | es 🔻      |
| Sistema origen: CONTPAQ i® COMERCIAL Proyecto:                                                                                                    |   |             | <u>F3</u> |
| Fecha         Serie         Eolio         Cuenta bancaria empresa         Cliente           02/10/17         3         Fill         0987654321         CL1           No modificable:         Image: Comparison of the second second sec | - |             |           |
| 2 Generales       5 Información Adicional       6 Usuario       8 Resumen de Pagos <expediente></expediente>                                                                                                    | 0 |             |           |
| Razón social:     Cliente 1       Agente:     (Ninguno)         F3     (Ninguno)                                                                                                    |   | F3          | ן         |
| Saldo actual al 31 de diciembre de 2017<br>Saldo del Documento:                                                                                                    |   | 11,400<br>0 | .00       |
| Total:100.00_                                                                                                    |   |             |           |

# Generar Documentos a partir del SPEI

C483

#### Beneficio

Se incluye la descarga de **Comprobantes Electrónicos de Pago (CEP o SPEI)** y la creación de documentos a partir de los mismos, registrando transacciones de una manera más ágil.

#### Introducción

Un **CEP (Comprobante Electrónico de Pago)** es un comprobante de una transferencia SPEI (Sistema de pagos electrónicos interbancarios) autentificado por Banxico (Banco de México).

El **CEP** garantiza que la transacción entre clientes/proveedores se llevó de manera exitosa. A partir de un **CEP** se puede obtener la información necesaria para que los clientes registren este movimiento en el sistema Comercial y de esta forma puedan llevar un mejor control de sus transacciones.

El **CEP** cuenta con la siguiente información:

- Fecha de operación en SPEI
- Fecha calendario de abono en la cuenta beneficiaria
- Hora calendario de abono en la cuenta beneficiaria.
- Banco emisor del pago
- Titular de la cuenta ordenante
- CLABE/Tarjea de débito/Número de celular de la cuenta ordenante
- RFC o CURP registrado para la cuenta ordenante
- Banco receptor del pago
- Titular de la cuenta beneficiaria
- CLABE/Tarjeta de débito/Número de celular de la cuenta beneficiaria
- RFC o CURP registrado para la cuenta ordenante
- Concepto del pago
- Monto (peso en moneda nacional)
- IVA (pesos en moneda nacional)
- Número de referencia
- Clave de rastreo

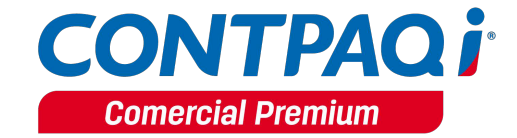

#### Configuración

Para poder realizar el registro de transacciones, el proceso se divide en las siguientes tres fases.

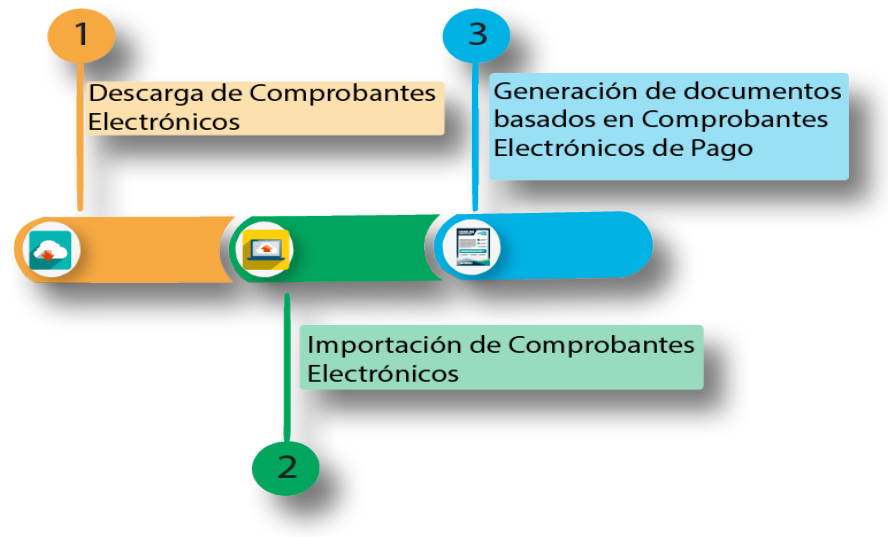

#### Descarga de Comprobantes Electrónicos de Pago (CEP)

En el menú **Movimientos**, **Movimientos SPEI**, opción **Descargar CEP (SPEI) desde Banxico**, se integra la opción de desplegar la página de **BANXICO** *http://www.banxico.org.mx/cep/* para la descarga de los **CEP**.

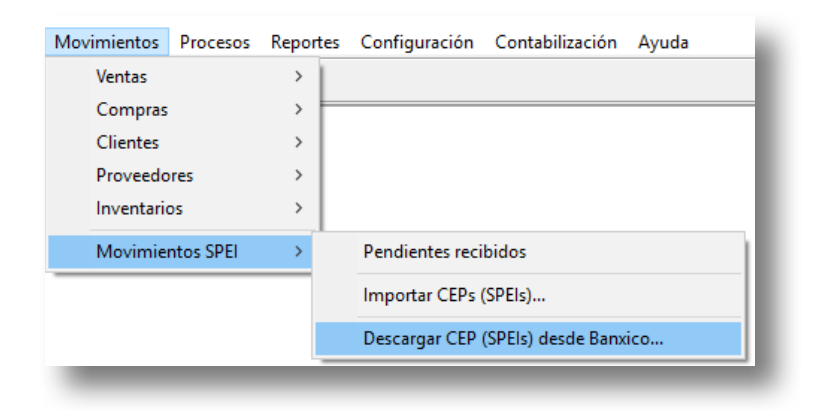

Mostrándose la siguiente ventana.

| BA                  | <b>B</b><br>NCO™MÉXICO              |                                                                                                    |                                                                                                    |                               |
|---------------------|-------------------------------------|----------------------------------------------------------------------------------------------------|----------------------------------------------------------------------------------------------------|-------------------------------|
| COMPROBANTE ELECTRÓ | NICO DE PAGO (C                     | CEP) CONSULTA                                                                                                    | żYa tienes                                                                                                    | tu CEP y quieres validarlo? 🗊 |
|                     | Antes de ingresar<br>da a los datos | Aviso de priv<br>sus datos le sugerimos consultar el aviso sobre el<br>personales de los particulares. Más información el<br><u>privacidad.</u> | vacidad<br>uso, incorporación, trato y protección que el Banco de Mé<br>n <u>http://www.banxico.org.mx/ley-de-transparencia/aviso-</u><br>html | xico                          |
|                     |                                     | Aquí usted puede obtener el CEP de un p                                                                                                    | pago realizado a través del SPEI®.                                                                                                    |                               |
|                     |                                     | Fecha en la que realizó el pago:                                                                                                    | 02-10-2017                                                                                                    |                               |
|                     |                                     | Criterio de búsqueda                                                                                                    | Clave de rastreo                                                                                                    |                               |
|                     |                                     | Clave de rastreo                                                                                                    | Clave de rastreo                                                                                                    |                               |
|                     |                                     | Banco emisor del pago                                                                                                    |                                                                                                    |                               |
|                     |                                     | Banco receptor del pago                                                                                                    | ACCIVAL                                                                                                    |                               |
|                     |                                     | Cuenta Beneficiaria *<br>(CLABE, tarjeta de débito o número de celular)                                                                         | Cuenta                                                                                                    |                               |
|                     |                                     | Monto del pago *                                                                                                    | Monto del pago en formato nume                                                                                                    |                               |
|                     |                                     | Imagen de seguridad<br>Intentar otra imagen                                                                                                    | 20000                                                                                                    |                               |
|                     |                                     | Código de seguridad.                                                                                                    | Código de seguridad                                                                                                    |                               |
|                     |                                     |                                                                                                    | L Descargar CEP                                                                                                    |                               |
|                     |                                     | * Si no cuentas con la cuenta beneficia<br>consultar el estad<br>Q Consulta                                                                     | aria y el monto del pago, puedes<br>lo del pago.<br>ar Pago                                                                                    |                               |

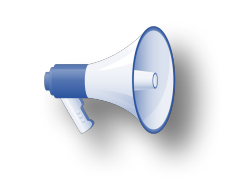

**Nota**: Cabe aclarar que solamente es el acceso, la descarga de los CEP es por medio del navegador que el usuario tenga asignado como predeterminado en su sistema operativo.

\_ \_ \_ \_ \_ \_ \_ \_ \_ \_ \_ \_ \_ \_ \_ \_ \_ \_

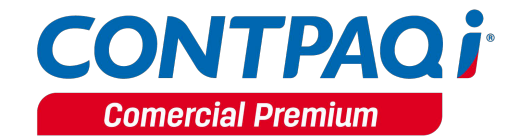

Dentro del portal, el usuario deberá capturar los datos necesarios para descargar los documentos y seleccionar una ruta de descarga, si es que no se tiene una ruta de descarga definida en el navegador.

La descarga puede incluir dos archivos:

- XML
- PDF (Archivo opcional, puede no incluirse en el proceso de descarga e importación al sistema).

La ruta a donde se descarguen los archivos de **BANXICO** no afecta en el proceso de importación de los documentos a los sistemas comerciales, pero, si se decide importar ambos archivos por cada CEP, es obligatorio que ambos archivos (XML y PDF) tengan el mismo nombre.

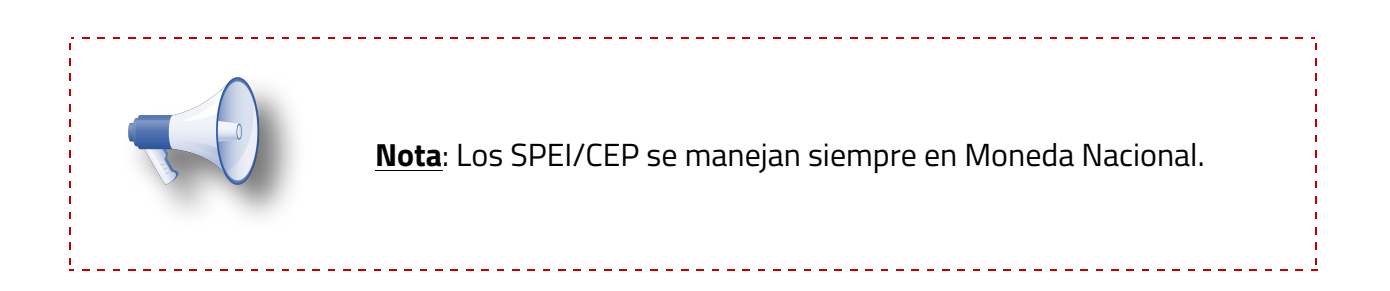

#### Importación al sistema

El proceso de importación se encuentra en el menú: **Movimientos, Movimientos SPEI,** opción **Importar CEPs (SPEIs)...** 

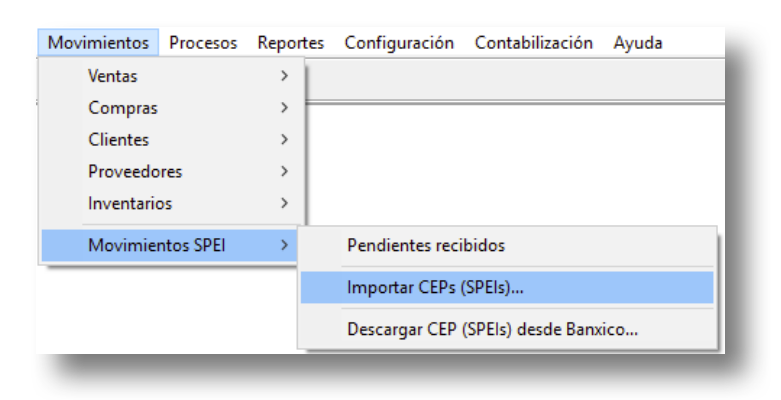

Al ingresar, se mostrará la siguiente ventana, se tendrá que seleccionar la ruta donde se descargaron los archivos de la página de **BANXICO**, al presionar **F3** la ruta para elegir por omisión, será la de "**Descargas**" del sistema operativo.

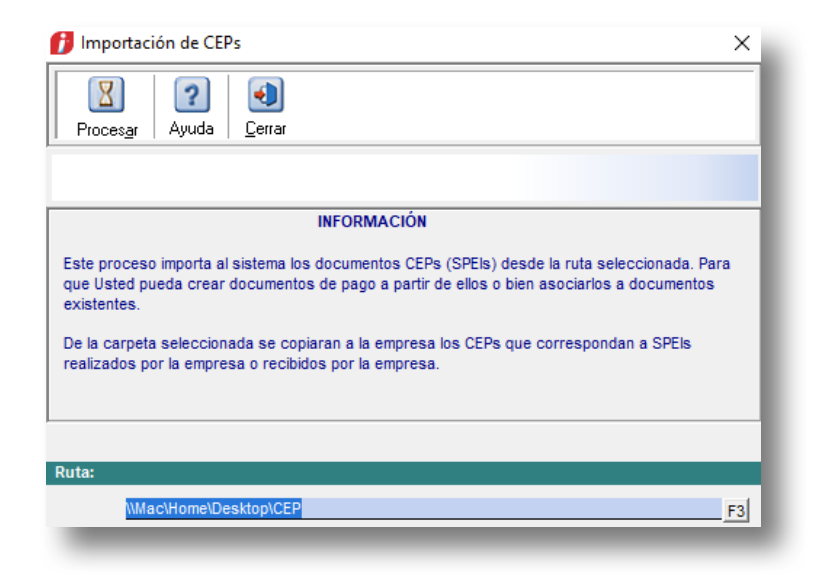

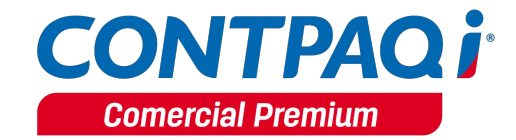

Posteriormente tomará los archivos dentro de la carpeta de descarga del proceso anterior y los importará al sistema, moviéndolos a la siguiente ruta: "*Ruta de instalación/Nombre de la empresa/CEPs*".

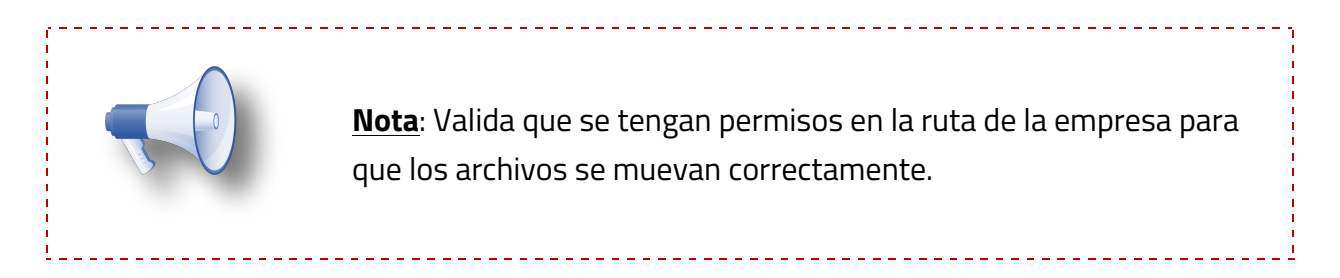

Al importar los documentos, el sistema mostrará el resultado del proceso.

| Resultados del Proceso                                                                   | ×                         |
|------------------------------------------------------------------------------------------|---------------------------|
| Documentos CEPs (SPEIs)<br>Archivos encontrados<br>Archivos duplicados<br>CEPs Recibidos | Procesados<br>2<br>0<br>1 |
| Proceso terminado con éxito.                                                             | []                        |

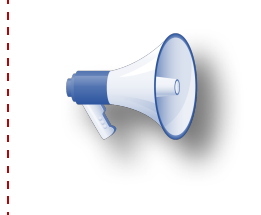

**Nota**: El sistema mantendrá la última ruta utilizada en el diálogo de importación de **CEPs** para procesar directamente esa ruta, aún y cuando se salga del sistema, por lo que es recomendable siempre descargar los **CEPs** en la misma ruta para agilizar el proceso.

#### Generación de Documentos Basados en los Comprobantes Electrónicos de Pago

Para poder generar documentos desde un CEP se agregó en el menú **Movimientos**, **Movimientos SPEI** la opción **Pendientes recibidos**.

| Movimientos | Procesos | Reportes | Configuración Contabilización Ayuda |
|-------------|----------|----------|-------------------------------------|
| Ventas      |          | >        |                                     |
| Compras     |          | >        |                                     |
| Clientes    |          | >        |                                     |
| Proveedor   | es       | >        |                                     |
| Inventario  | s        | >        |                                     |
| Movimien    | tos SPEI | >        | Pendientes recibidos                |
|             |          |          | Importar CEPs (SPEIs)               |
|             |          |          | Descargar CEP (SPEIs) desde Banxico |
|             |          |          |                                     |

Al ingresar a **Pendientes recibidos**, se mostrará la ventana **Pendientes recibidos**, por omisión, esta vista nos mostrará los CEP del mes actual.

| 💋 Pendientes recit                                                                                                    | pidos                 |               |                                   |                     |               |               |              |    |       | - 0   | Х          |
|----------------------------------------------------------------------------------------------------|-----------------------|---------------|-----------------------------------|---------------------|---------------|---------------|--------------|----|-------|-------|------------|
|                                                                                                    | Act <u>u</u> alizar   | Exportar      | Ayuda Cerrar                      |                     |               |               |              |    |       |       |            |
|                                                                                                    |                       |               |                                   |                     |               |               |              |    |       |       |            |
|                                                                                                    |                       |               |                                   |                     |               |               | Busc         | ar | Todos | Prede | terminado  |
| E- 2017                                                                                                    | Fecha                 | Hora          | Concepto                          | Importe             | R.F.C. emisor | Nombre emisor | Banco emisor |    |       |       | ^          |
| - Enero                                                                                                    | 15/08/17              | 12:41:48      | RENTA DE AGOSTO                   | 2,750.00 5          |               | 5             | BANAMEX      |    |       |       | - 11       |
| - Marzo                                                                                                    | 15/08/17              | 12:41:48      | RENTA DE AGOSTO                   | 2,750.00            |               |               | BANAMEX      |    |       |       | - 18       |
| <ul> <li>Abril</li> <li>Mayo</li> <li>Julio</li> <li>Julio</li> <li>Julio</li> <li>Septembre</li> <li>Octubre</li> <li>Noviembre</li> <li>Diciembre</li> <li>E) 2016</li> </ul> | 15/UB/17              | 12;41:48      | HENTA DE AGUSTU                   | 2,/50.00            |               |               | IBANAMEX     |    |       |       | ×<br>>     |
| Presion                                                                                                    | e el botón derecho de | I mouse sobre | el registro para ver las funcione | es adicionales disp | onibles       |               |              |    |       |       | <b>F H</b> |

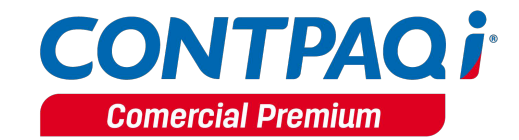

En la vista de pendientes podrás observar un árbol de filtrado de fechas, por omisión es mensual, pero al hacer clic derecho sobre el mismo puedes cambiarlo por los siguientes rangos: Anual, semestral, cuatrimestral, trimestral, bimestral o mensual.

| Production     Production       Buscar:     Tods       Production     Production       Production     Production       Production <t< th=""><th>💋 Pendientes r</th><th>recibidos</th><th></th><th></th><th></th><th></th><th></th><th></th><th></th><th>– 🗆 X</th></t<>                                                                                                    | 💋 Pendientes r                                                      | recibidos                                                                 |                     |                                   |                            |          |               |         |          | – 🗆 X              |
|----------------------------------------------------------------------------------------------------|---------------------------------------------------------------------|---------------------------------------------------------------------------|---------------------|-----------------------------------|----------------------------|----------|---------------|---------|----------|--------------------|
| Buscar: Todos Predeterninado<br>Perente Informa R.F.C. emisor Nontree emisor BANAMEX<br>15/08/17 1241:48 RENTA DE AGOSTO 2/750.00 BANAMEX<br>15/08/17 1241:48 RENTA DE AGOSTO 2/750.00 BANAMEX<br>Abril<br>Mayo<br>Jurio<br>Societarial<br>Bionestral<br>Bionestral<br>Bionestral<br>Bionestral<br>Bionestral                                                                                                    |                                                                     | Act <u>u</u> aliz                                                         | ar Exporta <u>r</u> | Ayuda                             |                            |          |               |         |          |                    |
| Buscer:     Todos     Predeterminado       2017     Fecha     Hora     Concepto     Inponte     R.F.C. emicor     Nonbre emicor     Banco emicor     Asco       - Febrero     15/08/17     12.41.48     RENTA DE AGOSTO     2.750.00     BANAMEX       - Akra     15/08/17     12.41.48     RENTA DE AGOSTO     2.750.00     BANAMEX       - Akra     15/08/17     12.41.48     RENTA DE AGOSTO     2.750.00     BANAMEX       - Akra     15/08/17     12.41.48     RENTA DE AGOSTO     2.750.00     BANAMEX       - Akra     15/08/17     12.41.48     RENTA DE AGOSTO     2.750.00     BANAMEX       - Akra     - Se     Anual     - Se     BANAMEX     BANAMEX       - Dic     Semestral     - Se     - Se     Anual       - Dic     Continestral     Bimestral     - Se     - Se       Bimestral     Mensual     - Se     - Se     - Se                                                                                                    |                                                                     |                                                                           |                     |                                   |                            |          |               |         |          |                    |
| P       2017       Fecha       Hora       Concepto       Importe       R.F.C. emisor       Nombre emisor       Banca emisor       Abance misor       Banca emisor       Abance misor       Banca emisor       Banca emisor                                      |                                                                     |                                                                           |                     |                                   |                            |          |               | Buscar: | Todos    | Predeterminado     |
| Enero       15/08/17       12.41:48       RENTA DE AGOSTO       2,750.00       BANAMEX         Marzo       15/08/17       12.41:48       RENTA DE AGOSTO       2,750.00       BANAMEX         Abril       Marzo       15/08/17       12.41:48       RENTA DE AGOSTO       2,750.00       BANAMEX         Jogania       - Abril       - Abril       - Abril       BANAMEX       BANAMEX         Jogania       - Se       - Anual       - Se       - Se       - Se         - Jurio       - Se       - Custimestral       Bimestral       - Se       - Se         Dig       2016       Trimestral       Bimestral       - Se       - Se         Semestral       - Se       - Se       - Se       - Se       - Se         Dig       2016       Trimestral       Bimestral       - Se       - Se         - Se       - Se       - Se       - Se       - Se       - Se       - Se         Dig       2016       Trimestral       - Se       - Se       - Se       - Se         Se - Se       - Se       - Se       - Se       - Se       - Se       - Se         Dig       - Se       - Se       - Se       - Se       - Se                                                                                                    |                                                                     | Fecha                                                                     | Hora                |                                   | Concepto                   | Importe  | R.F.C. emisor | Nombr   | e emisor | Banco emisor \land |
| Febero         15/08/17         12.41:48         RENTA DE AGOSTO         2,750.00         BANAMEX           - Abai         15/08/17         12.41:48         RENTA DE AGOSTO         2,750.00         BANAMEX           - Abai         - Abai         - Segnetation         - Segnetation         - Segnetion         - Segne | - Enero                                                             | 15/08/17                                                                  | 12:41:48            | RENTA DE AGOSTO                   |                            | 2,750.00 | S             | 5       |          | BANAMEX            |
| Anal<br>- Anal<br>- Anal<br>- Oc<br>Semestral<br>- No<br>- Custrimestral<br>Bimestral<br>Bimestral<br>Bimestral<br>- Mersual                                                                                                    | - Febrero                                                           | 15/08/17                                                                  | 12:41:48            | RENTA DE AGOSTO                   |                            | 2,750.00 | S====-        | Same    |          | BANAMEX            |
| Auni<br>- Aunio<br>- Junio<br>- Se Anual<br>- Se Semestral<br>- Dic Cuatrimestral<br>Bimestral<br>Mensual<br>                                                                                                    | Marzo                                                               | 15/08/17                                                                  | 12:41:48            | RENTA DE AGOSTO                   |                            | 2,750.00 | S====         | 5       |          | BANAMEX            |
| Presione el botón derecho del mouse sobre el registro para ver las funciones adicionales disponibles                                                                                                    | - Mayo<br>Junio<br>- Junio<br>- Se<br>- Oc<br>- No<br>- Dic<br>2016 | Anual<br>Semestral<br>Cuatrimestral<br>Trimestral<br>Bimestral<br>Mensual | el mouse sobre      | el registro para ver las funcione | es adicionales disponibles |          |               |         |          | ×<br>*             |

En esta vista tendremos, con ayuda del menú desplegable (clic derecho del mouse) las siguientes opciones disponibles:

- Crear documento
- Ver CEP (Formato XML)
- Ver CEP (Formato PDF en caso de que exista)

|                                                                                                    | Act <u>u</u> aliza | ar Exporta <u>r</u> | Ayuda Cerrar    |             |         |            |                   |                  |
|----------------------------------------------------------------------------------------------------|--------------------|---------------------|-----------------|-------------|---------|------------|-------------------|------------------|
|                                                                                                    |                    |                     |                 |             |         |            | Buscar:           | Todo             |
| 2017                                                                                                | Fecha              | Hora                | Concepto        | Importe     | R.F.C.  | emisor     |                   | Nombre emisor    |
| - Enero                                                                                             | 15/08/17           | 12:41:48            | RENTA DE AGOSTO | 2,750.00    |         |            |                   |                  |
| - Febrero                                                                                           | 15/08/17           | 12:41:48            | RENTA DE AGOSTO | 2,750.00 \$ | 546 689 | Crear doc  | umento            |                  |
| - Marzo                                                                                             | 15/08/17           | 12:41:48            | RENTA DE AGOSTO | 2,750.00 \$ |         | Ver CEP (F | ormato XML)       |                  |
| - Mayo<br>- Junio<br>- Julio<br>- Agosto<br>- Septiembre<br>- Octubre<br>- Noviembre<br>- Diciembre |                    |                     |                 |             |         | Ver CEP (F | ormato PDF en cas | o de que exista) |

Al seleccionar **Crear documento**, los CEP mostrados en la vista los podremos transformar en documentos.

| 👔 Seleccione el concepto |  |  |  |  |  |  |
|--------------------------|--|--|--|--|--|--|
| Buscar: Concepto         |  |  |  |  |  |  |
| Concepto                 |  |  |  |  |  |  |
| Abono del Cliente        |  |  |  |  |  |  |
| Abono por Letras         |  |  |  |  |  |  |
| Cheque recibido          |  |  |  |  |  |  |
| Nota de Crédito          |  |  |  |  |  |  |
| Pago Cliente 3.3         |  |  |  |  |  |  |
| Pago del cliente         |  |  |  |  |  |  |
|                          |  |  |  |  |  |  |
|                          |  |  |  |  |  |  |

Posteriormente se tendrá que seleccionar el cliente para la generación del documento, con la información del CEP, en caso de no existir el cliente con el RFC del CEP, te permitirá dar de alta el cliente dándole clic en Sí al mensaje que se muestra o desde el botón **Nuevo**.

| Seleccione el cliente  Buscar: R.F.C. |                                                                                                    | ₩ Activos                                    |                       |
|---------------------------------------|----------------------------------------------------------------------------------------------------|----------------------------------------------|-----------------------|
| Código                                | R.F.C.                                                                                                    | Nombre                                       |                       |
|                                       | nformación<br>No existe un reg<br>¿Desea dar de a                                                                | istro con el R.F.C<br>Ita un nuevo registro? |                       |
| <                                     |                                                                                                    |                                              | × *                   |
| <enter> Seleccionar</enter>           | <f5> Refrescar <e< td=""><td>sc&gt; Cancelar <f11> Configurar</f11></td><td><alt+n> Nuevo</alt+n></td></e<></f5> | sc> Cancelar <f11> Configurar</f11>          | <alt+n> Nuevo</alt+n> |

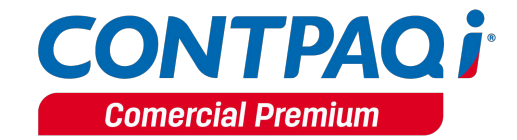

Se tomarán los siguientes dos datos del CEP para complementar el documento generado a partir del mismo:

- **Concepto**: Asignándolo a la referencia del documento.
- **MontoPago**: Asignándolo al Neto o al Total del documento, según la configuración del concepto.

| xml version="1.0" encoding="utf-8" ?<br>- <sdfl <="" clavesdfl="40012" fechaoperacion="2017-08-04" hora="16:57:11" tercero="" th=""></sdfl>                                                                                                    |
|----------------------------------------------------------------------------------------------------|
| site - Reserved technologic and the set of the set of t |
| numeroCertificado='00000200002868' cadenaCDA='' 01 04082016 04082016 165711 40012 BANAMEX                                                                                                    |
| BANCOMER]                                                                                                    |
| MARCE   00000000000000000000000000000000000                                                                                                    |
| <beneficiario <="" bancoreceptor="PBVA BANCOMER" concepto="PAGO MARCE" cuenta="4" nontre="PAGO MARCE" td="" tipocuenta="3"></beneficiario>                                                                                                    |
| IVA="000000000000000000000000000000000000                                                                                                    |
| <pre></pre> Ordenante BancoEmisor="BANAMEX" Nombre=""""""""""""""""""""""""""""""""""""                                                                                                    |
|                                                                                                    |

El documento no será guardado de manera automática, esto para que el usuario pueda validar la información capturada y complementar la restante. Será necesario que el usuario guarde el documento de manera manual

En información adicional selecciona la **Forma de Pago** y **Tipo de pago 01-SPEI**, posteriormente **selecciona el comprobante CEP XML** y haz clic en **Guardar**.

| Pago del cliente                                                                                                    |                                             |                                                  |                                                                                                    |                                                                    |                                                |                      |                | -             |     | ×       |
|----------------------------------------------------------------------------------------------------|---------------------------------------------|--------------------------------------------------|----------------------------------------------------------------------------------------------------|--------------------------------------------------------------------|------------------------------------------------|----------------------|----------------|---------------|-----|---------|
| 2 🔚 🖸                                                                                                    | à <u> </u>                                  |                                                  |                                                                                                    |                                                                    | X                                              | ?                    | •              |               |     |         |
| uevo Guardar Preli                                                                                                    | minar <u>T</u> imbrar                       | Relacionar CFDIs                                 | Saldar Cont                                                                                                    | abilizar Canceļa                                                   | <u>B</u> orrar                                 | Ayuda                | <u>C</u> errar |               | Орс | iones 🔻 |
|                                                                                                    |                                             |                                                  |                                                                                                    |                                                                    |                                                |                      |                |               |     |         |
| stema origen: CON                                                                                                    | TPAQ i® COMERCIA                            | L                                                |                                                                                                    |                                                                    |                                                |                      | Proyecto:      |               |     | F3      |
| echa Ser                                                                                                    | ie <u>F</u> olio                            | Cuenta                                           | bancaria empre                                                                                                    | sa                                                                 | Cliente                                        |                      |                |               |     |         |
| 2/10/17                                                                                                    |                                             | 18 F3 123456                                     | 7890                                                                                                    | F3                                                                 | CL1                                            |                      |                | F3            |     |         |
|                                                                                                    |                                             | Basama                                           |                                                                                                    |                                                                    | Cliente (                                      |                      |                |               |     |         |
| Elafora                                                                                                    | and a second barr                           | Baname                                           | ex GDL<br>la: <u>Peso Mexica</u>                                                                                                    | ino                                                                | Cliente 1                                      | Tipo c               | le cambio:     | 1.0000        |     |         |
| Generales 5 Inform                                                                                                    | nación Adicional 🔒 U                        | Baname<br>Moned<br>suario 8 Resumer              | ex GDL<br>l <b>a:</b> <u>Peso Mexica</u><br>n de Pagos   <e< td=""><td>no<br/>Expediente&gt;</td><td>Cliente /</td><td>Tipo c</td><td>le cambio:</td><td>1.0000</td><td></td><td></td></e<> | no<br>Expediente>                                                  | Cliente /                                      | Tipo c               | le cambio:     | 1.0000        |     |         |
| 2 Generales 5 Inform<br>NEXO 20 v 3.3<br>Forma de expedición<br>Forma de pago 03                                                        | nación Adicional   <u>6</u> U               | Baname<br>Moned<br>suario 8 Resumer<br>F3        | ex GDL<br>la: <u>Peso Mexica</u><br>n de Pagos   <6<br>3 Transferenc                                                                                                    | ino<br>Expediente>  <br>ia electrónica de                          | Cliente F3                                     | Tipo c               | le cambio:     | <u>1.0000</u> |     |         |
| 2 Generales 5 Inform<br>NEXO 20 v 3.3<br>Eugar de oxpedialém<br>Eorma de pago 03<br>Condiciones:                                        | ación Adicional   <u>6</u> U                | Baname<br>Moned<br>suario 8 Resumer<br>F3        | ix GDL<br>a: Peso Mexica<br>n de Pagos   <e<br>3 Transferenc<br/>Uso del LFUI</e<br>                                                                                                    | ino<br>Expediente>  <br>ia electrónica de<br>P01                   | fondos                                         | Tipo o               | le cambio:     | 1.0000        |     |         |
| 2 Generales 5 Inform<br>NEXO 20 v 3.3<br>Eagar de onpedición<br>Eorma de pago 03<br>Condiciones.<br><u>N</u> úmero de operación         | nación Adicional   <u>6</u> U<br>- <u> </u> | Baname<br>Moned<br>suario 8 Resumer<br>F3        | ix GDL<br>ia: <u>Peso Mexica</u><br>in de Pagos   <e<br>3<br/>Transferenc<br/>J<u>s</u>o del CFDI*</e<br>                                                                                   | ino<br>Expediente>  <br>ia electrónica de<br>P01                   | fondos                                         | Tipo c               | le cambio:     | <u>1.0000</u> |     |         |
| 2 Generales 5 Inform<br>NEXO 20 v 3.3<br>Eugar do expedición<br>Eorma de pago 03<br>Condiciones:<br>Número de operación<br>Tipo de pago | nación Adicional   <u>6</u> U<br>- <u></u>  | Baname<br>Moned<br>suario   § Resumer<br>F3<br>C | ix GDL<br>ia: Peso Mexica<br>in de Pagos   <6<br>3 Transferenc<br>Jgo del LFUT<br>F3 CEP-2017                                                                                               | ino<br>Expediente>  <br>ia electrónica de<br>P01<br>70815-08590322 | Cliente (<br>F3<br>fondos<br>F3 P<br>109032277 | Tipo c<br>or definir | le cambio:     | 1.0000        | F   | 3 F6    |

Al generar un documento desde este proceso, se contará con las siguientes opciones en el Pago del cliente:

- Ver Xml
- Ver Pdf (Si es que existe y se importó el PDF del CEP).

| Pago del cliente                                                                                                    | -                                                                                                    | ×           |
|----------------------------------------------------------------------------------------------------|----------------------------------------------------------------------------------------------------|-------------|
| Guardar Preliminar Timbrar Belacionar CFDIs Saldar Contabilizar Cancelar                                              | Image: Second second second | Oneigner =  |
| earlar Heining Tunka Heisekin ei sie Tanar contabilizar en seja                                                       |                                                                                                    | Opciones +  |
| iistema origen: CONTPAQ i® COMERCIAL                                                                                  | Pro <u>v</u> ecto:                                                                                                    | _ <u>F3</u> |
| Fecha         Serie         Folio         Cuenta bancaria empresa           15/08/17         20 F3         1234567890 | Cliente<br>CL10                                                                                                    |             |
| No modificable: SPEI / CEP ▼ Banamex GDL                                                                              | Cliente10                                                                                                    |             |
| 2 Generales   5 Información Adicional   6 Usuario   Ver XML                                                           | Tipo de cambio: 1.0000                                                                                                    |             |
| Razón social: Cliente10 Validar CEP                                                                                   | Cuenta:                                                                                                    | F3          |
| Agente: (Ninguno)                                                                                                    |                                                                                                    |             |
| Saldo actu                                                                                                    | al al 31 de diciembre de 2017                                                                                                    | -2,750.00   |
| Saldo del D           Total:         2,750.00                                                                         | ocumento:                                                                                                    | 2,750.00    |

Selecciona los documentos a saldar y timbra el Pago del cliente

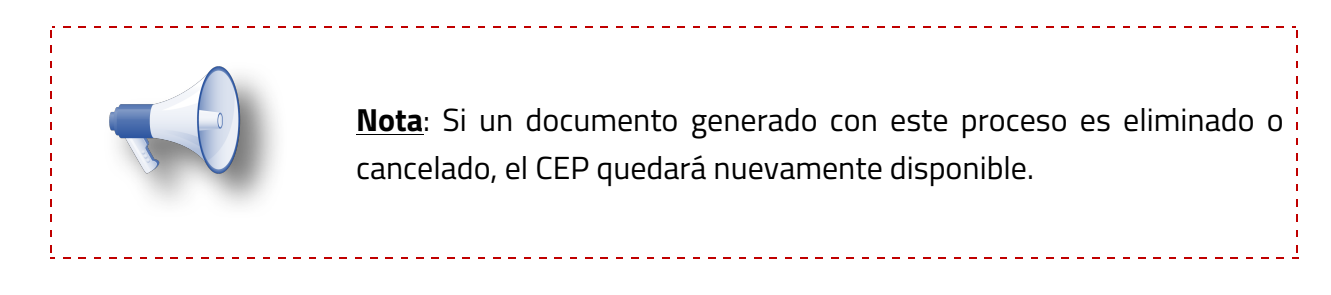

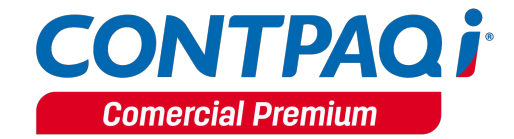

## Consideraciones al aplicar el Recibo Electrónico de Pago

C488

Para poder generar y emitir CFDIs con Recibo Electrónico de Pago en **CONTPAQi® Comercial Premium** toma en cuenta las siguientes consideraciones.

- Solo se permiten saldar/pagar facturas que hayan sido previamente timbradas.
- Las facturas timbradas con la versión 3.3 solo podrán ser pagadas con documentos de pago versión 3.3 que incluyan el Recibo Electrónico de Pago (cuando aplique).
- Si las facturas fueron pagadas al momento el Recibo Electrónico de Pago es opcional y se podrá realizar un pago tradicional para saldar la factura, solo si la forma de pago no es 99-Por definir.
- Si la forma de pago seleccionada es 99 Por definir se mostrará el siguiente mensaje:

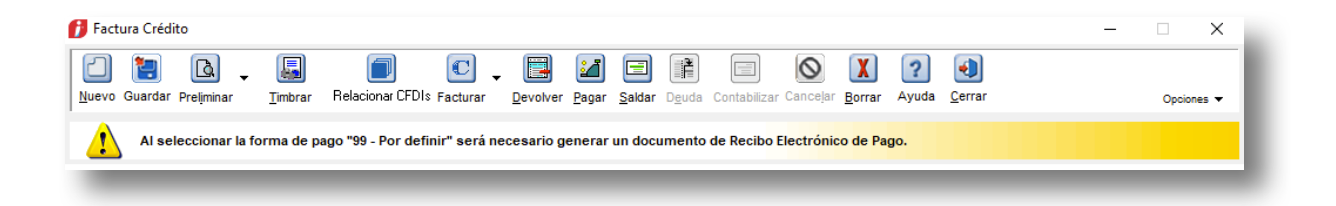

• Si la forma de pago seleccionada es 99-Por definir y método de Pago PUE-Pago en una sola exhibición, se mostrará el siguiente mensaje:

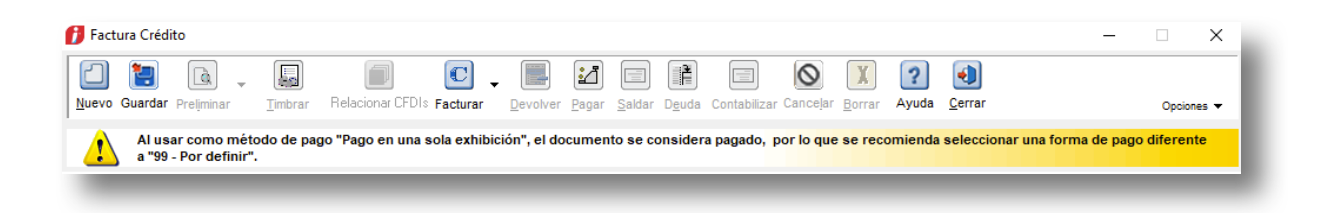

### Consideraciones al aplicar el Recibo Electrónico de Pago, continuación...

- Se podrá asociar más de una factura por documento de pago en la versión 3.3.
- En la asociación de facturas al pago electrónico, solo se mostrarán las facturas de la versión que le corresponde.
- Se podrán capturar y timbrar documentos de pagos versión 3.3 sin necesidad de asociar una factura al documento.
- Se podrá dejar saldo pendiente en el documento de pago antes de ser timbrado.
- Si el documento de pago ya está timbrado, la asociación y des asociación quedará bloqueada.
- Los botones Pagar electrónicamente, pago en parcialidades y documentación de deuda quedarán deshabilitados para conceptos de factura 3.3.
- El botón pagar en los documentos de Factura 3.3 se mostrarán los conceptos de Abono al cliente tradicionales y los configurados con versión 3.3.
- El botón de Saldar factura con abonos del cliente en los documentos de Factura
   3.3 mostrarán los conceptos de Abono al cliente tradicionales y los configurados con versión 3.3.
- Será posible timbrar pagos (Recibo Electrónico de Pago) desde la ventana que se abre al presionar el botón de pagar.
- Al ejecutar un documento desde el menú de la aplicación el botón F3 del documento mostrará únicamente los conceptos del mismo tipo del documento.
   <u>Ejemplo</u>:
  - Concepto pago tradicional solo mostrará conceptos de pago tradicional.
  - Pagos 3.2 solo mostrarán conceptos de pago 3.2.
  - Pagos 3.3 (Recibo Electrónico de Pago) solo mostrarán conceptos de Recibo Electrónico de Pago.
- Se permitirán seleccionar conceptos 3.3 (Recibo Electrónico de Pago) desde Generar Abono con concepto para las facturas.

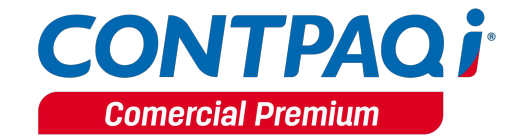

# Emisión y Timbrado

C416

#### Beneficio

A partir de esta versión se pueden timbrar "Recibo electrónico de pago" a los conceptos configurados de esta forma aplicando el uso de catálogos y reglas establecidos por el SAT.

#### Consideraciones

Para cumplir con lo establecido por el SAT para la generación del XML con Recibo Electrónico de Pago versión 3.3, toma en cuenta las siguientes consideraciones:

 En el campo Fecha se debe registrar la fecha y hora en la que el beneficiario recibe el pago, en el XML se toma como FechaPago la fecha capturada en el documento, y el comprobante se emite con la FechaEmision, la fecha en que se efectúa la emisión y timbrado.

| 🞁 Pago del cliente                       |                                                              | _                       | □ X        |
|------------------------------------------|--------------------------------------------------------------|-------------------------|------------|
| Nuevo Guardar Preliminar Timbrar Relacio | nar CFDIs <u>S</u> aldar Contabilizar Cancejar <u>B</u> orra | ar Ayuda <u>C</u> errar | Opciones 🔻 |
| Sistema origen: CONTPAQ i® COMERCIAL     |                                                              | Pro <u>v</u> ecto:      | <u></u> F3 |
| Fecha Serie <u>F</u> olio                | Cuenta bancaria empresa Client                               | ite                     |            |
| 02/10/17 19 F3                           | 1234567890 CL1                                               |                         |            |
| No modificable:                          | Banamex GDL Client                                           | te 1                    |            |
|                                          | Moneda: Peso Mexicano                                        | Tipo de cambio: 1.0000  |            |
|                                          |                                                              |                         | _          |

Al visualizar el XML se mostrará de la siguiente forma:

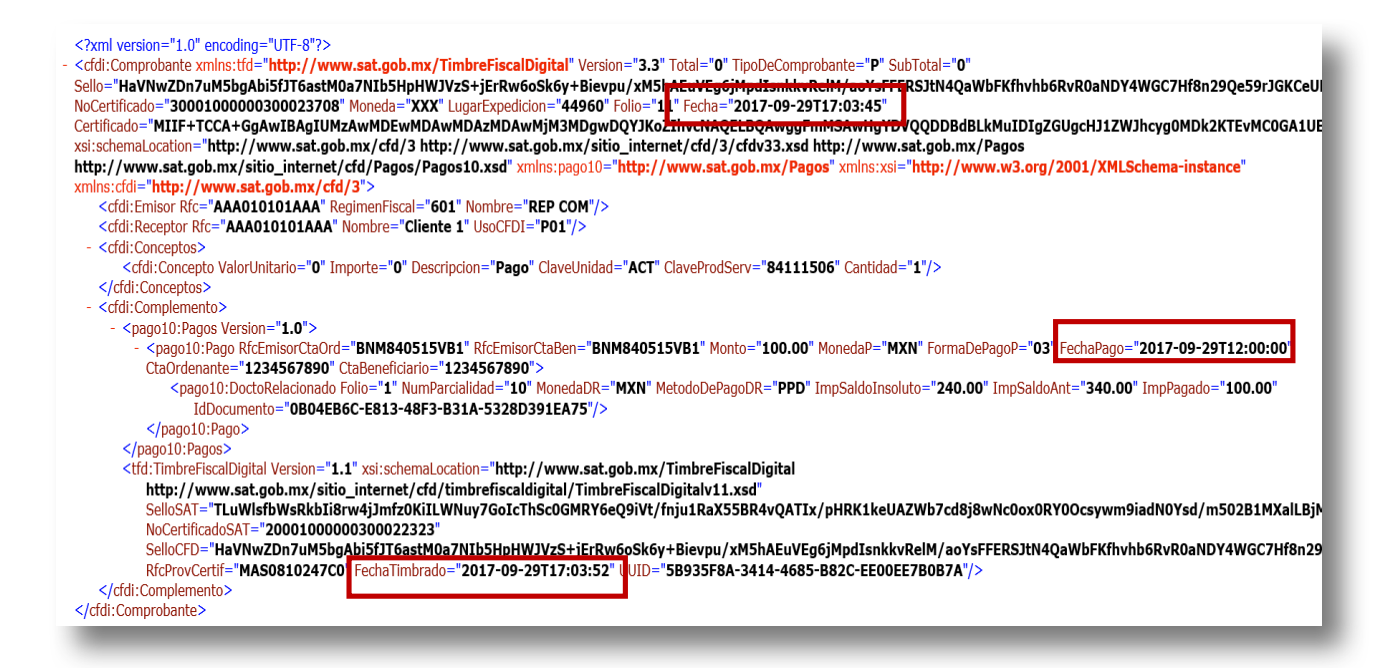

 Para que los campos Numero Parcialidad, Importe saldo anterior e Importe Saldo Insoluto, se generen correctamente en el XML, se deberá realizar la captura del Recibo Electrónico de Pago y abonarlo a la factura de manera cronológica, ya que dicha información es un reflejo de la situación de saldos y número de parcialidades al momento de generar y timbrar el pago.

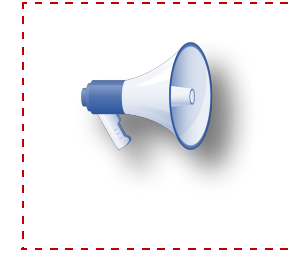

<u>Nota</u>: Por el momento el sistema no realiza la validación de que el CFDI con Recibo Electrónico de Pago se emita a más tardar al décimo día natural del mes siguiente al que se recibió el pago, ya que los documentos técnicos publicados no contienen dicha validación, por lo que será responsabilidad del usuario emitirlo en el tiempo establecido.

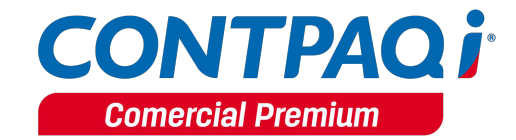

#### Consideraciones Cuenta Beneficiario y Cuenta Ordenante

Al momento de timbrar el Recibo Electrónico de Pago, con forma de pago **03-Transferencia Electrónica de Fondos** se tomará en cuenta lo siguiente:

- El número de cuenta deberá de contar con una longitud mínima de 10 caracteres y una máxima de 30.
- Si el número de cuenta es menor a 10 dígitos, el sistema buscará la cuenta CLABE capturada en la cuenta bancaria del Cliente o cuenta bancaria de la Empresa, de tenerla, esta información se irá al XML.
- Si no sé cuenta con la cuenta CLABE o un número de cuenta mayor a 10 caracteres, no se enviará la información al XML, a pesar de verla dentro del Recibo electrónico de pago, ya que no es un dato obligatorio para el Anexo 20.

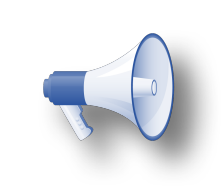

**Nota**: Cuando se usan cuentas bancarias para timbrar un Recibo Electrónico de Pago, la cuenta ordenante es la del cliente y la cuenta beneficiaria es la cuenta de la empresa.

• Si el Número de la cuenta no cumple con la longitud requerida y no se tiene CLABE capturada se enviará el siguiente mensaje:

| Cuenta                    | Validación                                                                                   | Mensaje                                                                                                    |
|---------------------------|----------------------------------------------------------------------------------------------|----------------------------------------------------------------------------------------------------|
|                           | Si la cuenta no cumple con el patrón<br>correspondiente a la forma de pago del<br>documento. | CRP213 El campo CtaOrdenante no cumple<br>con el patrón requerido.                                                                                                    |
| Ordenante (Cliente)       | Si se usa una cuenta con menos de 10<br>dígitos/caracteres.                                  | El archivo XML que representa al documento<br>digital no está bien formado. Error en la<br>restricción minLegth.<br>De acuerdo con su tipo de datos el atributo<br>'CtaOrdenante no tiene un valor admisible    |
|                           | Si la cuenta no cumple con el patrón<br>correspondiente a la forma de pago del<br>documento. | CRP215 El campo CtaBeneficiario' no cumple<br>con el patrón requerido.                                                                                                    |
| Beneficiario<br>(Empresa) | Si se usa una cuenta con menos de 10<br>dígitos/caracteres.                                  | El archivo XML que representa al documento<br>digital no está bien formado. Error en la<br>restricción minLegth.<br>De acuerdo con su tipo de datos el atributo<br>'CtaBeneficiario no tiene un valor admisible |

**<u>Ejemplo</u>**: se tiene un Número de cuenta con longitud de 8 caracteres y no se tiene CLABE capturada.

| 🞁 Cuentas k               | oancarias / Empresa                     |                                                                       | ×                                    |
|---------------------------|-----------------------------------------|-----------------------------------------------------------------------|--------------------------------------|
| Gu <u>a</u> rdar <u>N</u> | Luevo Borrar                            | Conceptos Ayuda Cerrar                                                |                                      |
|                           |                                         |                                                                       |                                      |
| Número <u>d</u> e         | cuenta:* 1234567890                     | F3                                                                    | Fecha de registro:<br>22/09/17       |
| Alia <u>s</u> :*          | Banamex GDL                             |                                                                       |                                      |
| <u>1</u> . Generales      | 3 Usuario   <expediente>  </expediente> |                                                                       |                                      |
| Datos de la o             | cuenta bancaria:                        |                                                                       |                                      |
| Moneda:*                  | Peso Mexicano                           | F3                                                                    |                                      |
| <u>B</u> anco:*           | 002 F3 BNM-840515-<br>BANAMEX           | 5:<br>-VB1<br>Banco Nacional de México, S.A., I<br>Financiaro Banamar | institución de Banca Múltiple, Grupo |
| C <u>L</u> ABE:           |                                         | Fillandero Banamex                                                    |                                      |

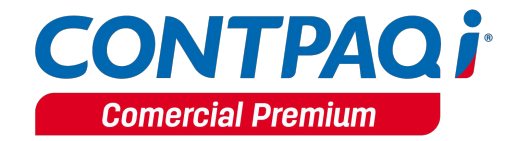

Consulta el apartado <u>Consideraciones previas</u> para validar la longitud de la cuenta de acuerdo a la forma de pago asignada.

Para mayor información sobre las validaciones adicionales en el Recibo Electrónico de Pago consulta la <u>Matriz de errores</u> publicada por el SAT

------

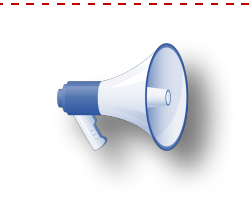

<u>Nota</u>: El número de cuenta es opcional, para más información Consulta el material de apoyo generado por **CONTPAQi®.** <u>http://www.contpaqi.com/CRP</u>

\_\_\_\_\_

# Etiquetas para la Representación impresa del Recibo Electrónico

# de Pagos

C490

#### Beneficio

A partir de esta versión, se agregan nuevas etiquetas para la representación impresa de los Recibos Electrónicos de Pagos.

#### Configuraciones

Se incluyen etiquetas de encabezado y de detalle para el Recibo Electrónico de Pago

#### Etiquetas de Encabezado (documentos no digitales)

#### **BDD-Documentos**

| Etique | eta | Dato XML          | Descripción                    |
|--------|-----|-------------------|--------------------------------|
| Fecha  |     | Comprobante.Fecha | Fecha de emisión del documento |

#### **BDD-Cuentas**

| Etiqueta               | Descripción                               |
|------------------------|-------------------------------------------|
| cRFCBancoCliente       | RFC Cuenta Cliente Proveedor              |
| cNombreBancoExtranjero | Nombre Banco Extranjero Cliente Proveedor |
| cNumeroCuentaCliente   | Número Cuenta Cliente Proveedor           |
| cRFCBancoEmpresa       | RFC Cuenta Empresa                        |
| CNumeroCuentaEmpresa   | Número Cuenta Empresa                     |

#### **BDD-CEPS**

| Etiqueta        | Descripción      |
|-----------------|------------------|
| CertificadoPago | Certificado Pago |
| CadenaPago      | Cadena Pago      |
| SelloPago       | Sello Pago       |

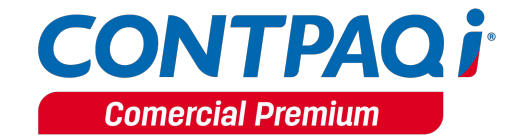

#### Etiquetas para la Representación impresa del Recibo Electrónico de

Pagos, continuación...

#### Etiquetas de Detalle

**BDD-Pagos** 

| Etiqueta        | Dato XML             | Descripción                                          |
|-----------------|----------------------|------------------------------------------------------|
| FechaPago       | Pago.FechaPago       | Fecha del pago                                       |
| FormadePago     | Pago.FormaDePagoP    | Forma en que se realizó el pago                      |
| FormadePagoDesc |                      | Descripción de la forma en que se realizó el<br>pago |
| NumOperacion    | Pago.NumOperacion    | Numero de operación                                  |
| Monto           | Pago.Monto           | Monto o importe del pago                             |
| TipoCambio      | Pago.TipoCambioP     | Tipo de cambio del pago                              |
| Moneda          | Pago.MonedaP         | Moneda del pago                                      |
| MonedaDesc      | Pago.MonedaP         | Descripción de la moneda del pago                    |
| RfcEmisorCtaOrd | Pago.RfcEmisorCtaOrd | RFC Emisor Cuenta Ordenante                          |
| NomBancoOrdExt  | Pago.NomBancoOrdExt  | Nombre Banco Ordenante Ext                           |
| CtaOrdenante    | Pago.CtaOrdenante    | Cuenta Ordenante                                     |
| RfcEmisorCtaBen | Pago.RfcEmisorCtaBen | RFC Emisor Cuenta Beneficiario                       |
| CtaBeneficiario | Pago.CtaBeneficiario | Cuenta Beneficiario                                  |
| TipoCadPago     | Pago.TipoCadPago     | Tipo cadena de Pago                                  |
| TipoCadPagoDesc | Pago.TipoCadPago     | Descripción tipo cadena de pago                      |
| CertPago        | Pago.CertPago        | Certificado Pago                                     |
| CadPago         | Pago.CadPago         | Cadena Pago                                          |
| SelloPago       | Pago.SelloPago       | Sello Pago                                           |

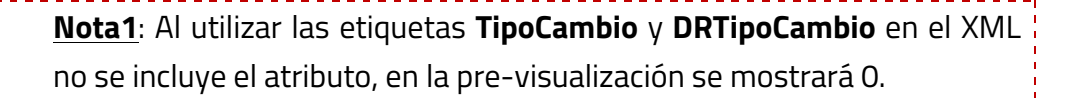

<u>Nota2</u>: La etiquetas **RfcEmisorCtaOrd, NomBancoOrdExt, CtaOrdenante, RfcEmisorCtaBen, CtaBeneficiario**, solo se mostrarán cuando la forma de pago capturada sea bancarizada.

# Etiquetas para la Representación impresa del Recibo Electrónico de

Pagos, continuación...

#### BDD-Documento Relacionado

| Etiqueta           | Dato XML                          | Descripción                                           |
|--------------------|-----------------------------------|-------------------------------------------------------|
| DRSerie            | DoctoRelacionado.Serie            | Serie de la factura<br>relacionada                    |
| DRFolio            | DoctoRelacionado.Folio            | Folio de la factura<br>relacionada                    |
| DRIDdoc            | DoctoRelacionado.IdDocumento      | Folio fiscal de la factura<br>relacionada             |
| DRNumParc          | DoctoRelacionado.NumParcialidad   | Número de parcialidad de la<br>factura relacionada    |
| DRMoneda           | DoctoRelacionado.MonedaDR         | Moneda de la factura<br>relacionada                   |
| DRMonedaDesc       | DoctoRelacionado.MonedaDR         | Descripción de la moneda de<br>la factura relacionada |
| DRTipoCambio       | DoctoRelacionado.TipoCambioDR     | Tipo de cambio de la factura<br>relacionada           |
| DRImportePagado    | DoctoRelacionado.ImpPagado        | Importe pagado de la factura<br>relacionada           |
| DRMetodoDePago     | DoctoRelacionado.MetodoDePagoDR   | Método de pago factura<br>relacionada                 |
| DRMetodoDePagoDesc |                                   | Descripción del método de<br>pago factura relacionada |
| DRImpSaldoAnt      | DoctoRelacionado.ImpSaldoAnt      | Importe saldo anterior                                |
| DRImpSaldoInsoluto | DoctoRelacionado.ImpSaldoInsoluto | Importe saldo insoluto                                |

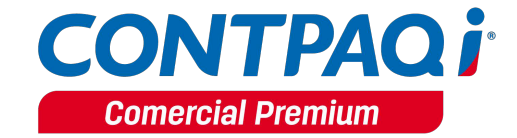

#### Etiquetas para la Representación impresa del Recibo Electrónico de

Pagos, continuación...

#### Nueva Plantilla

Se agrega la siguiente plantilla **Recibo Electronico de Pago.rdl**, la cual podrás agregar al momento de asignarla en la plantilla de Formato Digital.

| f Conceptos                               |                                                                                                    |                            | _                              | □ ×        |
|-------------------------------------------|----------------------------------------------------------------------------------------------------|----------------------------|--------------------------------|------------|
|                                           | ( ?                                                                                                    |                            |                                | 0          |
| Gu <u>a</u> rdar <u>N</u> uevo <u>B</u> o | rrar Ayuda                                                                                              | <u>C</u> errar             |                                | Opciones 👻 |
|                                           |                                                                                                    |                            |                                |            |
| Có <u>d</u> igo:* 10                      |                                                                                                    | F3 🕜                       | Inactivo: 🕅                    |            |
| Nombre:* Pago del clien                   | te                                                                                                    |                            |                                |            |
| Documento modelo:* Pag                    | jo del cliente                                                                                          | F3                         |                                |            |
| 1. Datos Generales 2. Encat               | pezado <u>6</u> . Comp                                                                                  | probante Fiscal Digita     | al / CFDI <u>7</u> . Domicilio |            |
| Datos generales del certi                 | ficado:                                                                                                 |                            |                                |            |
| Serie del Certificado:                    | 3000100000                                                                                              | 0300023708                 |                                |            |
| Asunto del Certificado:                   | OU=CSD01_/                                                                                              | AAA010101AAA, SI           | ERIALNUMBER=" / HEGT761        | 003MDFF    |
| Activar                                   |                                                                                                    |                            | Vigencia del certificad        | ot         |
| Contraseña                                | a:                                                                                                    | Ŷ                          | Desde 17/05/2017 22:54         |            |
| Eliminar Confirmaci                       | ón:                                                                                                    | Ŷ                          | Hasta 17/05/2021 22:54         |            |
|                                           |                                                                                                    |                            |                                |            |
| Datos de la emisión y en                  | trega del CFDI                                                                                          |                            |                                |            |
| Plantilla de Formato Digital              | Recibo Elect                                                                                            | tronico de Pago.rdl        |                                | <b>•</b>   |
|                                           | Presione <alt+< td=""><td>F5&gt; para actualizar la lis</td><td>sta de plantillas</td><td></td></alt+<> | F5> para actualizar la lis | sta de plantillas              |            |

El archivo se encuentra en la ruta:

*C*:\Compac\Empresas\Reportes\Formatos Digitales\reportes\_Servidor\COMERCIAL

#### **Nuevos Reportes**

C492

#### Beneficio

Se agregan nuevos reportes para mostrar la información de cuentas bancarias, movimientos, documentos que son Recibos Electrónicos de Pago y la asociación de los mismos con los comprobantes fiscales digitales.

#### Configuración

Se agregan los siguientes reportes relacionados con el Recibo Electrónico de Pago.

#### Movimientos por cuenta bancaria.

Este reporte mostrará todos los documentos de proveedores y clientes que tengan asignada una cuenta bancaria, estos serán agrupados por cuenta bancaria y rango de fechas definidas en los filtros

Se encuentra en el menú **Reportes, Cuentas bancarias** opción **Movimientos por cuenta bancaria**. Solo puede ser ejecutado por un usuario **SUPERVISOR**.

| Movimientos por Cuenta Banca  | ria       | ↔                           | _           |     | ×     |
|-------------------------------|-----------|-----------------------------|-------------|-----|-------|
|                               |           |                             |             |     |       |
| 1 Principal                   |           |                             |             |     |       |
| Fecha inicial:<br>01/10/2017  | ~         | Fecha final:<br>31/10/2017  |             |     | ~     |
| Cuenta inicial:<br>1234567890 | F3        | Cuenta final:<br>1234567890 |             |     | F3    |
| Ejecuta                       | ar Report | te <f10> Selecci</f10>      | onar Salida | Can | celar |

| CONTPAQ İ                   |                                            |       |                   |                            | CC<br>Movimie<br>Del: 01/0 | M Timbrado<br>ntos por Cuent<br>CT/2017 AI: 3 | REP<br>a Bancaria<br>1/OCT/2017       |                  |                      |                |                      | 06-oct-201                          |
|-----------------------------|--------------------------------------------|-------|-------------------|----------------------------|----------------------------|-----------------------------------------------|---------------------------------------|------------------|----------------------|----------------|----------------------|-------------------------------------|
| Fecha Pago                  | Fecha Emisión Serie                        | Folio | Concepto          | Cliente/Proveedor          | Cargo/Abono                | Moneda                                        | Número Operación                      | Cuenta Origen    | Alias Cuenta Origen  | Cuenta Destino | Alias Cuenta Destino | UUID                                |
| Número de Cuenta:<br>Alias: | 11223344<br>Bancomer EMP (8 digitos sin Cl | ABE   |                   |                            |                            |                                               |                                       |                  |                      |                |                      |                                     |
| 03-oct-2017                 | 03-oct-2017 PAGOREF                        | 16    | Pago CFDI 3.3 REP | A                          | 100.00                     | MXN                                           |                                       | 9111225867       | Banamex C3 (10 dígit | 11223344       | Bancomer EMP (8 díg  | 1D1AB4D5-630F-4D72-ABA0-9374327554  |
| 03-oct-2017                 | 03-oct-2017 PAGOREF                        | 18    | Pago CFDI 3.3 REP | X                          | 100.00                     | MXN                                           |                                       | 1234567891123456 | Banamex C3 (16 dígit | 11223344       | Bancomer EMP (8 díg  | 430AA458-17CD-48D3-ABCA-9E0ABF62C0  |
| 03-oct-2017                 | 03-oct-2017 PAGOREF                        | 21    | Pago CFDI 3.3 REP | A                          | 100.00                     | MXN                                           |                                       | 9111225867       | Banamex C3 (10 dígit | 11223344       | Bancomer EMP (8 díg  | 135B61D0-6F74-4882-91D0-E6F4C3D90C  |
| Número de Cuenta:<br>Alias: | 1123052336<br>Bank of America (Dólares)    |       |                   |                            |                            |                                               |                                       |                  |                      |                |                      |                                     |
| 04-oct-2017                 | 04-oct-2017 PAGOREF                        | 36    | Pago CFDI 3.3 REP | Cliente ME Dólar Americano | 2,228.16                   | MXN                                           |                                       | 1200111554       | Bank of America      | 1123052336     | Bank of America (Dó  |                                     |
| 04-oct-2017                 | 04-oct-2017 PAGOREF                        | 37    | Pago CFDI 3.3 REP | Cliente ME Dólar Americano | 50.56                      | USD                                           |                                       | 1200111554       | Bank of America      | 1123052336     | Bank of America (Dó  | 48B26F57-BC21-446E-BDF6-F15D9A38FE  |
| 05-oct-2017                 | 05-oct-2017 PAGORER                        | 47    | Pago CFDI 3.3 REP | Cliente ME Dólar Americano | 39.00                      | USD                                           |                                       | 1200111554       | Bank of America      | 1123052336     | Bank of America (Dó  |                                     |
| 05-oct-2017                 | 05-oct-2017 PAGORER                        | 57    | Pago CFDI 3.3 REP | Cliente ME Dólar Americano | 84.39                      | USD                                           | · · · · · · · · · · · · · · · · · · · | 1200111554       | Bank of America      | 1123052336     | Bank of America (Dó  | 660FAE0A-057A-426D-B864-DDCD8A7B2   |
| 05-oct-2017                 | 05-oct-2017 PAGOREF                        | 58    | Pago CFDI 3.3 REP | Cliente ME Dólar Americano | 2,183.72                   | MXN                                           | 1                                     | 1200111554       | Bank of America      | 1123052336     | Bank of America (Dó  | 47A3E9CC-00FE-4117-9E72-4E8B26C8FC3 |
| 05-oct-2017                 | 05-oct-2017 PAGOREF                        | 59    | Pago CFDI 3.3 REP | Cliente ME Dólar Americano | 59.31                      | USD                                           |                                       | 1200111554       | Bank of America      | 1123052336     | Bank of America (Dó  | 40EB7D20-E1C8-41A4-876A-7B2B0F3ED9  |
| 05-oct-2017                 | 05-oct-2017 PAGOREF                        | 60    | Pago CFDI 3.3 REP | Cliente ME Dólar Americano | 44.00                      | USD                                           |                                       | 1200111554       | Bank of America      | 1123052336     | Bank of America (Dó  | 8F58E6F1-0A3D-4955-BD25-00E32E85D4  |
| 05-oct-2017                 | 05-oct-2017 PAGOTD                         | 11    | Pago CFDI 3.2     | Cliente ME Dólar Americano | 63.67                      | USD                                           |                                       | 1200111554       | Bank of America      | 1123052336     | Bank of America (Dó  | 8C2D1AAD-04BD-45DB-822A-AC560864D   |
|                             |                                            |       |                   |                            |                            |                                               |                                       |                  |                      |                |                      |                                     |

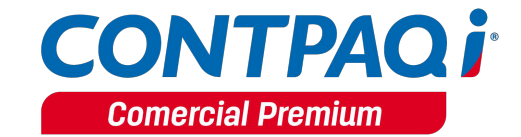

#### Nuevos Reportes, continuación...

#### Documentos relacionados al pago por cuenta bancaria

Este reporte mostrará todos los documentos de pago que son Recibo Electrónico de Pago, así como su documento relacionado al mismo, es decir, te dirá que facturas fueron pagadas con ese documento de pago, será filtrado por rango de fechas y por rango de cuentas. Se encuentra en el menú **Reportes, Documentos relacionados**. Puede ser ejecutado por todos los usuarios.

| 🗉 Documentos Relacionados al Pago por Cuenta Bancaria                                      |    |                |                         | ↔        | -           |     | ×      |
|--------------------------------------------------------------------------------------------|----|----------------|-------------------------|----------|-------------|-----|--------|
| eleccione la fecha inicial de los documentos a imprimir                                    |    |                |                         |          |             |     |        |
| 1 Principal                                                                                |    |                |                         |          |             |     |        |
| Fecha inicial:                                                                             |    | Fecha final:   |                         |          |             |     | _      |
| p1102017                                                                                   | ~  | 31/10/2017     |                         |          |             |     | $\sim$ |
| Cliente inicial:                                                                           |    | Cliente final: |                         |          |             |     |        |
| CL001                                                                                      | F3 | CL003          |                         |          |             |     | F3     |
| Cuenta inicial:                                                                            |    | Cuenta final:  |                         |          |             |     |        |
| 1234567890                                                                                 | F3 | 1234567890     |                         |          |             |     | F3     |
| Concepto(s):                                                                               |    |                |                         |          |             |     |        |
| Abono del Cliente<br>Abono por Letras<br>Cheque recibido<br>Pago del cliente 3.3<br>(<br>( |    |                |                         |          |             |     |        |
|                                                                                            |    |                | Ejecutar Reporte < F10> | Seleccio | onar Salida | Car | ncelar |
| -Bo                                                                                        |    |                |                         |          |             |     |        |
|                                                                                            |    |                |                         |          |             |     |        |

| CONTPAQ i   |        |             |                                                                                                    | Documentos A                           | COM Timbrado REP<br>Relacionados al Pago por C<br>Del: OVIOCT/2017 Al: 31/IOCT/201 | uenta Bano<br>7 | caria   |                                     |          |                     |           |           |                      |           |          |       |                   | 06-oct-2017                       |
|-------------|--------|-------------|----------------------------------------------------------------------------------------------------|----------------------------------------|------------------------------------------------------------------------------------|-----------------|---------|-------------------------------------|----------|---------------------|-----------|-----------|----------------------|-----------|----------|-------|-------------------|-----------------------------------|
|             |        |             |                                                                                                    | RECIBO ELE                             | CTRONICO DE PAGO                                                                   |                 |         |                                     |          |                     | ENCA      | BEZADO XM | L                    |           |          | [     | OCUMENTO RELACI   | ONADO                             |
|             | Serie  | e Folio     |                                                                                                    |                                        |                                                                                    |                 | Tipo    |                                     | No. de   | Importe             | Número    | Fecha     |                      |           |          |       |                   |                                   |
| Fecha Pago  | Pago   | Pago        | Concento Pago                                                                                                    | IIIID del Pago                         | Cliente                                                                            | Moneda          | Cambio  | Forma Pago                          | Parciali | Pagado              | Oneración | Fmisión   | Estatus              | Fecha     | Serie    | Folio | Concento          | IIIIn                             |
| , age       | ugu    |             | and a first a first a |                                        |                                                                                    |                 |         |                                     |          |                     |           |           |                      |           |          |       |                   |                                   |
| Número de C | 112233 | 44          |                                                                                                    |                                        |                                                                                    |                 |         |                                     |          |                     |           |           |                      |           |          |       |                   |                                   |
| Alias:      | Bancor | mer FMP (8  | díaitos sin CLABE                                                                                                    |                                        |                                                                                    |                 |         |                                     |          |                     |           |           |                      |           |          |       |                   |                                   |
| 03-oct-2017 | PAGOR  | FP          | 16 Page CEDI 3 3 BEP                                                                                                    | 10148405-630E-4072-4840-9374327        |                                                                                    | MXN             | 10000   | Transferencia electrónica de fondos | 2        | 100.00              |           | *******   | Timbrado             | ######### | FECEDITO | 11    | Eacture CEDL3 2   | 49640503-8508-4168-4886-49269626  |
| 03-oct-2017 | PAGOR  | FP          | 18 Page CEDI 3 3 BEP                                                                                                    | 43044458-1700-4803-ABCA-9E0ABE         |                                                                                    | MXN             | 10000   | Transferencia electrónica de fondos | 4        | 100.00              |           |           | Timbrado             | ********  | FECEDITO | 10    | Factura CEDI 3.2  | A96A05D3-85DB-41F8-ABB6-A92E9E26  |
| 03-oct-2017 | PAGOR  | FP          | 21 Page CEDI 3 3 BEP                                                                                                    | 13586100-6E74-4882-9100-E6E4C3D9       |                                                                                    | MXN             | 10000   | Transferencia electrónica de fondos | 7        | 100.00              |           |           | Timbrado             | ********  | FECEDITO | 10    | Facture CEDI 3.2  | A96A0503-850B-41E8-ABB6-A92E9E26  |
|             |        |             |                                                                                                    |                                        |                                                                                    |                 |         |                                     |          |                     |           |           |                      |           |          |       |                   |                                   |
| Número de C | 112305 | 2336        |                                                                                                    |                                        |                                                                                    |                 |         |                                     |          |                     |           |           |                      |           |          |       |                   |                                   |
| Alias:      | Banko  | f America ( | lólares)                                                                                                    |                                        |                                                                                    |                 |         |                                     |          |                     |           |           |                      |           |          |       |                   |                                   |
| 04-oct-2017 | PAGOR  | FP          | 8 Page CEDI 3 3 BEP                                                                                                    |                                        | Cliente ME Dólar Americano                                                         | MXN             | 18 2337 | Transferencia electrónica de fondos | -        | 2 228 16            |           |           | Sin Timbrar          | ********  | FECEDITT | 20    | Eacture CEDI 3 3  | 16700804-0413-4089-9802-051929440 |
| 04-oct-2017 | PAGOR  | FP (        | 7 Page CEDI 3 3 BEP                                                                                                    | 48826557-8021-4465-8056-5150943        | Cliente ME Dólar Americano                                                         | USD             | 18,2337 | Transferencia electrónica de fondos | 1        | 50.55               |           |           | Timbrado             | ********  | FECEDITT | 21    | Factura CEDI 3.3  | 171B17E7-CE40-4E96-8D0B-174C28DEC |
| 05-oct-2017 | PAGOR  | EP (        | 7 Page CEDI 3 3 BEP                                                                                                    |                                        | Cliente ME Dólar Americano                                                         | USD             | 18 2113 | Transferencia electrónica de fondos | -        | (19.65)             |           |           | Sin Timbrar          | ********  | FECEDITT | 27    | Facture CEDI 3.3  | 5E1C1146-0E97-4CB4-BE44-06E38C7E9 |
| 05-oct-2017 | PAGOR  | FD 0        | 7 Page CEDI 3 3 REP                                                                                                    | 660F4F04-0574-4260-8864-000084         | Cliente ME Dólar Americano                                                         | usn             | 18 2113 | Transferencia electrónica de fondos | -        | 84.39               |           |           | Timbrado             |           | FECEDITT | 35    | Facture CEDI3 3   | 94315707-35E4-4ECB-8433-082165785 |
| 05-oot-2017 |        | FD 0        | R Doos OFDI 3 3 DED                                                                                                    | 4763E9CC_00EE_4117_9E72_4E8828C8       | Cliente ME Dála: Americano                                                         | MVN             | 18 2113 | Transferencia electronica de fondos | -        | 2 193 72            |           |           | Timbrado             |           | FECEDITT | 30    | Epotura CEDI 3 3  | 04960554_6697_4964_6959_538014990 |
| 05-00-2017  | DACOD  | ED 0        | S Dage CEDIO 3 DED                                                                                                    | 40EP7D20_E1C9_4164_97E6_7E20E2000      | Cliente ME Délas Americano                                                         | LISD            | 19.2113 | Transferencia electionica de fondos | 1        | 2, IUJ. 12<br>E9.91 |           |           | Timbrada             |           | FECEDITT | 30    | Eachura CEDI 3.3  | EEECORE                           |
| 05-001-2017 | DACOD  |             | N Data CEDI 2 2 DED                                                                                                    | POLDTUZU-LICU-HIM4-010A-102DUF3        | Clience ME Dúlas Americano                                                         | LIGD            | 10.2110 | Transferencia electronica de fondos | 1        | 33.31               |           | ********  | Timbrado             | ********  | ECCEDITT | 30    | Factura CEDI 2.2  | EE7274D0 EE4E 44C9 A7E9 9C0D470E  |
| 05-001-2017 | DACOT  |             | Minage Groip 3.3 MEM                                                                                                    | OF BUE OF ITUMBUTH 300TELIZOTUUE 3ZEOR | Clience ME Dolar Americano                                                         | LICD            | 10.2110 | Transferencia electronica de fondos | 1        | 43.03               |           |           | Timbrado<br>Timbrada |           | FEOEDITE | 30    | Facture CEDI 2.2  | 40595439 0000 4004 0654 20034470  |
| 00-001-2017 | PAGUIL | 0           | II Pago urui 3.2                                                                                                    | 00201840-0400-4500-6228-80560          | ulience Mic Liolaí Americano                                                       | 000             | 10.2113 | Por derinir                         |          | 03.07               |           | ********  | rimprado             | ********  | reurbild | 10    | ractura un Ul 3.2 | 4003EA30-0000-420A-66E4-7203AA7L  |

#### **Relación de CFDI con REP**

Este reporte mostrará todas las facturas y el estado del Recibo Electrónico de Pago, el cual indicará si el Recibo Electrónico de Pago es opcional, si está parcialmente timbrado, si está pendiente de timbrado o timbrado, será filtrado por rango de fechas, por rango de clientes, por concepto de factura y por estado del Recibo Electrónico de Pagos. Se encuentra en el menú **Reportes, Relación de CFDI con RE**P. Puede ser ejecutado por todos los usuarios.

| 📧 Relación de CFDi con Recibos Electrónicos de Pago                                                                                                    | — D                                                   | ×    |
|----------------------------------------------------------------------------------------------------|-------------------------------------------------------|------|
| Seleccione la fecha inicial de los documentos a imprimir                                                                                                    |                                                       |      |
| 1 Principal                                                                                                    |                                                       | - 1  |
| Fecha inicial:                                                                                                    | Fecha final:                                          |      |
| p1102017 v                                                                                                    | 31/10/2017                                            | ~    |
| Cliente inicial:                                                                                                    | Cliente final:                                        |      |
| CL1 F3                                                                                                    | CL4                                                   | F3   |
| Estado del recibo electrónico de pago:                                                                                                    |                                                       | - 12 |
| Todos 🗸                                                                                                    |                                                       | - 12 |
| Concepto(s):                                                                                                    |                                                       | - 12 |
| Factura al Contado       Factura Crédito       Honorarios del cliente       Nota de Cargo al Cliente       Image: Contact of the state of the state |                                                       |      |
|                                                                                                    | Ejecutar Reporte <f10> Seleccionar Salida Cance</f10> | lar  |
|                                                                                                    |                                                       |      |

| CONTPAQ İ                      |         |                       | Relación                                                                                                    | Azulejos Premium SA de<br>de CFDi con Recibos Electr<br>Del: 01/SEP/2017 Al: 31/OC              | e CV<br>ónicos de Pago<br>∏/2017                                                          |                                                                                       |                                                                                 | 05-oct-201                                                                                          |
|--------------------------------|---------|-----------------------|----------------------------------------------------------------------------------------------------|-------------------------------------------------------------------------------------------------|-------------------------------------------------------------------------------------------|---------------------------------------------------------------------------------------|---------------------------------------------------------------------------------|----------------------------------------------------------------------------------------------------|
|                                |         |                       | CFDI                                                                                                    |                                                                                                 |                                                                                           |                                                                                       | RECIBO E                                                                        | LECTRONICO DE PAGO                                                                                  |
| Fecha                          | Serie   | Folio                 | Concepto                                                                                                    | Forma Pago                                                                                      | Moneda                                                                                    | Total                                                                                 | Pago                                                                            | Estado del REP(*)                                                                                   |
| Código del Cl<br>Razón Social: | liente: | CL002<br>BERENICE SIL | VA                                                                                                    |                                                                                                 |                                                                                           |                                                                                       |                                                                                 |                                                                                                    |
| 04-sep-2017                    |         |                       | 7 Factura Crédito 2017                                                                                               | Efectivo                                                                                        | MXN                                                                                       | 123.00                                                                                | 0.00                                                                            | Complemento Opcional                                                                                |
| 05-sep-2017                    |         |                       | 8 Factura al Contado                                                                                                 |                                                                                                 | MXN                                                                                       | 100.00                                                                                | 0.00                                                                            | Complemento Opcional                                                                                |
| 27-sep-2017                    |         |                       | 9 Factura Crédito 2017                                                                                               | Por definir                                                                                     | MXN                                                                                       | 10.00                                                                                 | 10.00                                                                           | Complemento Timbrado                                                                                |
| 27-sep-2017                    |         | 1                     | 0 Factura al Contado                                                                                                 |                                                                                                 | MXN                                                                                       | 1,234.00                                                                              | 0.00                                                                            | Complemento Opcional                                                                                |
| Código del Cl<br>Razón Social: | liente: | CL003<br>Alejandro M  | oreno                                                                                                    |                                                                                                 |                                                                                           |                                                                                       |                                                                                 |                                                                                                    |
| 27-sep-2017                    |         | 1                     | 1 Factura al Contado                                                                                                 |                                                                                                 | MXN                                                                                       | 12.00                                                                                 | 0.00                                                                            | Complemento Opcional                                                                                |
|                                |         |                       | * Estado del REP<br>Complemento Opcional:<br>Complemento Pendiente:<br>Complemento Parcial:<br>Complemento Timbrado: | Complemento de Recep<br>Complemento obligator<br>Complemento es solo Pa<br>Complemento Recepció | ción de Pago opcior<br>io, el documento CF<br>arcial, no se han tim<br>n de Pago asociado | nal, lo que significa<br>EDI tiene asignada<br>brado todos los co<br>al documento CFD | a que la forma de<br>la forma de pago<br>bros asociados a<br>I se encuentra tir | pago asignada al document<br>99 (Por Definir), o no se har<br>documento o falta asignar i<br>nbrado |

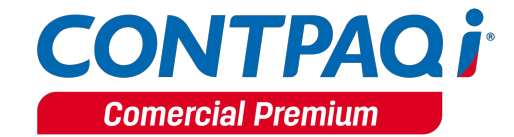

## Cancelación desde el documento

C480

#### Beneficio

De acuerdo a la guía de llenado del Recibo Electrónico de Pago, cuando ya se cuente con al menos un CFDI que incorpore el "Complemento para recepción de pagos", también denominado Recibo electrónico de pago , que acredite que la contraprestación ha sido total o parcialmente pagada, el CFDI emitido por el total de la operación no podrá ser objeto de cancelación, las correcciones deberán realizarse mediante la emisión de CFDI de egresos por devoluciones, descuentos y bonificaciones, esto salvo que exista error en la clave del RFC del receptor del comprobante, situación en la que el CFDI podrá ser cancelado a condición de que se sustituya por un nuevo comprobante con la clave del RFC correcta, debiendo en su caso seguir la misma suerte el o los CFDI con complemento para recepción de pagos que estén relacionados a dicho comprobante emitido con error.

#### Configuración

En el sistema de **CONTPAQi® Comercial Premium** al intentar cancelar un documento que esté total o parcialmente pagado con un Recibo Electrónico de Pagos, se mostrará el siguiente mensaje.

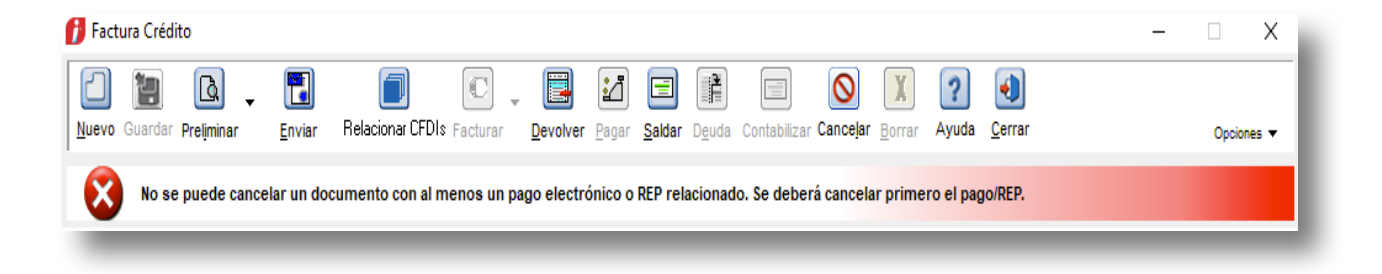

# Aviso al SAT de la Cancelación de CFDI

C484

#### Beneficio

En esta versión se podrá realizar el aviso de cancelación al SAT para los documentos, **Pago del cliente**, **Abono del cliente** y **Cheque recibido** 

#### Configuración

Al ingresar a realizar el **Aviso al SAT de la cancelación de CFDI's**, podrás observar que se muestra el **Pago del cliente**, **Abono del cliente** y **Cheque recibido** que están configurados con Anexo 20 versión 3.3.

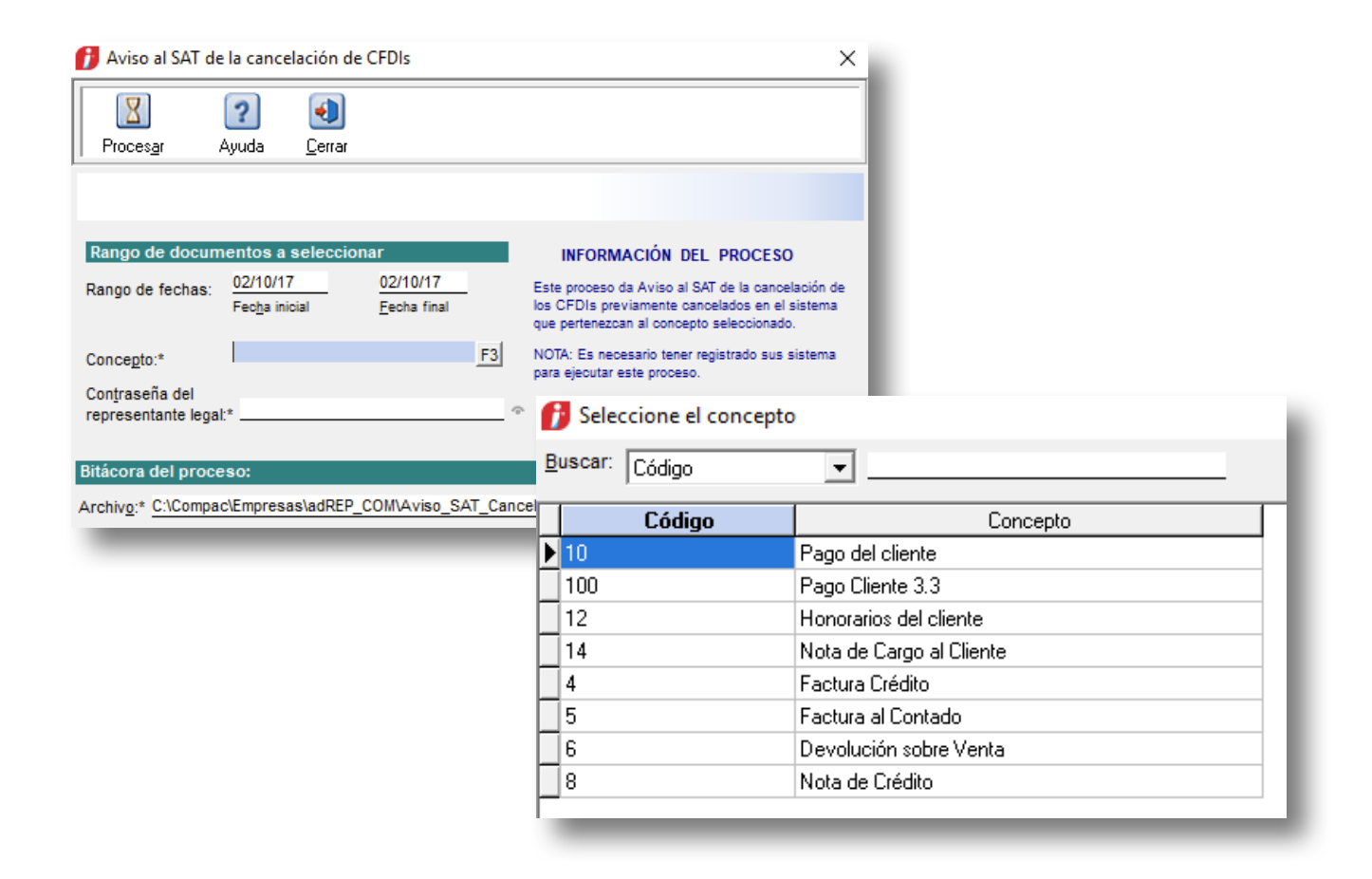

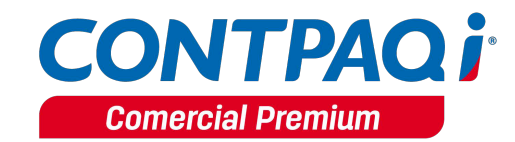

# Cancelación desde el documento, continuación...

En caso de no seleccionar un concepto, se mostrará el siguiente mensaje.

| 👔 Aviso al SA     | T de la cance | elación de CFDIs          | × |
|-------------------|---------------|---------------------------|---|
| Proces <u>a</u> r | ?<br>Ayuda    | <u>C</u> errar            |   |
| 🔀 El ca           | oncepto del   | documento es obligatorio. |   |

# Administrador de Documentos Digitales

C491

#### Beneficio

El Administrador de Documentos Digitales, permitirá el cargado de los Recibos Electrónicos de Pago.

#### Configuración

Al ingresar al Administrador de Documentos Digitales, en el visor tendrás dos pestañas, Pagos Recibidos y Pagos emitidos.

# visor de documentos

| 2       | Q                                                                                                   | 8              | 8            | D I                  |                         |                    | 3                | 0                |                  | <b>q</b>              |                   |                  |                   |
|---------|----------------------------------------------------------------------------------------------------|----------------|--------------|----------------------|-------------------------|--------------------|------------------|------------------|------------------|-----------------------|-------------------|------------------|-------------------|
| Referen | cia Observacion                                                                                     | es Responsable | Proceso Expe | ediente Asociar Doci | umento <f9> Prelin</f9> | ninar Resultado Va | lidación Ver XML | Eliminar Exporta | r Excel Exportar | Exportar Seleccionado | )S                |                  |                   |
| Fecha   | Fecha: 01/09/17 C A: 31/10/17 Buscar: Capture un folio a buscar por Aproximación                    |                |              |                      |                         |                    |                  |                  |                  |                       |                   |                  |                   |
| Fact    | Facturas Recibidas     Facturas Emitidas     Pagos Recibidos     Pagos Emitidos     Cros Documentos |                |              |                      |                         |                    |                  |                  |                  |                       |                   |                  |                   |
|         | Fecha                                                                                               | Serie          | Folio        | No. Operación        | RFC Receptor            | Razón Social 🔺     | Moneda           | Forma de Pago    | Tipo de Cambio   | Monto                 | RFC BCO Ordenante | Cuenta Ordenante | RFC BCO Beneficia |
| 8       |                                                                                                    | 3              |              |                      |                         |                    |                  |                  |                  |                       |                   |                  |                   |
|         | 29/09/2017                                                                                          |                | 10           |                      | AAA010101AAA            | Cliente 1          | MXN              | 03               |                  | \$0.00                | BNM840515VB1      | 1234567890       | BNM840515VB1      |
|         | 29/09/2017                                                                                          |                | 11           |                      | AAA010101AAA            | Cliente 1          | MXN              | 03               |                  | \$0.00                | BNM840515VB1      | 1234567890       | BNM840515VB1      |
|         | 29/09/2017                                                                                          |                | 12           |                      | AAA010101AAA            | Cliente 1          | MXN              | 03               |                  | \$0.00                | BNM840515VB1      | 1234567890       | BNM840515VB1      |

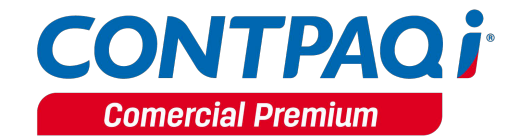

# Desglosar IEPS Anexo 20 versión 3.3

#### C477

#### Beneficio

Debido a las últimas actualizaciones del catálogo de Claves productos y servicios del SAT, a partir de esta versión se permitirá el desglose de IEPS para todos los productos.

#### Configuración

Todos los productos configurados como IEPS tienen la opción de desglosar el IEPS al momento de emitir el comprobante fiscal digital.

Debido a esto, se da la opción de decidir al momento de emitir si el XML tiene algún producto que maneje IEPS y a su vez permita el desglose de todos los productos.

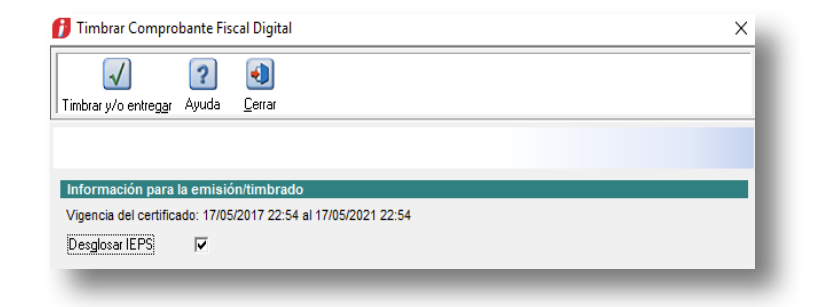

- Si el documento ya está emitido, la opción de desglosar IEPS no se mostrará.
- Si el concepto del documento es Anexo 20 versión 3.2 aparecerá deshabilitado.

| Timbrar Comprobante Fiscal Digital     X       Imbrar y/o entregar     Ayuda       Cerrar                                |
|----------------------------------------------------------------------------------------------------|
| Información para la emisión/timbrado<br>Vinencia del certificado: 17/05/2017 22:54 al 17/05/2021 22:54<br>Desglosar IEPS |
|                                                                                                    |
| <u>Nota</u> : No aplica al realizar la emisión masiva.                                                                   |

# CFDIs Relacionados Anexo 20 versión 3.3

#### C476, C486

#### Beneficio

Ahora **CONTPAQi® Comercial Premium** cuenta con los cambios realizados en la guía de llenado publicada por el SAT con respecto al tipo de relación 07-CFDI por aplicación de anticipo.

#### Configuración

Entre los cambios que se realizaron en la actualización de la guía de llenado de los CFDIs relacionados se encuentra lo siguiente: "Cuando el tipo de relación sea "07", el documento que se está generando debe ser de tipo "I" (Ingreso) o "E" (Egreso) y los documentos relacionados deben de ser de tipo "I" (Ingreso) o "E" (Egreso).

Actualmente para las aplicaciones comerciales es posible utilizar este tipo de relación únicamente para Facturas y Honorarios del cliente, además de que en la ayuda para filtrar los documentos sólo se visualizan los mismos tipos de documento, por lo que se está ampliando su uso en base a las consideraciones de la guía de llenado.

| CFDIs Relacionados                                        |       |        |                 |                   | ×           |   |
|-----------------------------------------------------------|-------|--------|-----------------|-------------------|-------------|---|
| acionar Documentos Ayuda                                  |       |        |                 |                   |             |   |
| 🕈 <u>R</u> elacionar Documentos <u>E</u> liminar relación | 📔 Ce  | rrar 💡 |                 |                   | _           |   |
| TIPO DE RELACIÓN                                          |       |        |                 |                   |             |   |
| 07                                                        |       | F3     | CEDI por aplic  | ación de anticipo |             |   |
| Tipo de relación                                          |       |        | or or por apric | ación de anticipo |             |   |
|                                                           |       |        |                 |                   |             |   |
| 👔 Selecciona Documentos                                   |       |        |                 |                   |             | X |
| Avuda                                                     |       |        |                 |                   |             |   |
| 🖌 Aceptar 📔 Cerrar   💡                                    |       |        |                 |                   |             |   |
|                                                           |       |        |                 |                   |             |   |
| A partir de la <u>f</u> echa: <u>U1/U1/17</u>             |       |        |                 |                   |             |   |
| luup                                                      | Soria | Folio  | Facha           | Concento          | Total       |   |
| 0B04EB6C_E813_48E3_B31A_5328D391EA7                       | Selle | 1      | 28/09/17        | Factura Crédito   | <br>1160.00 |   |
| 34F052A5-979C-4EE6-8884-CF2B6E61BE0E                      |       | 2      | 29/09/17        | Factura Crédito   | 1160.00     |   |
| 1                                                         |       | _      |                 |                   |             | _ |

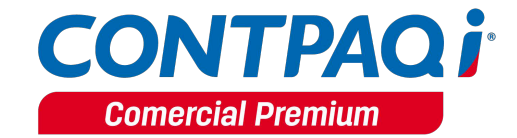

#### CFDIs Relacionados, continuación...

Si se intenta relacionar con algún documento que no permite este tipo de relación, se mostrará el siguiente mensaje:

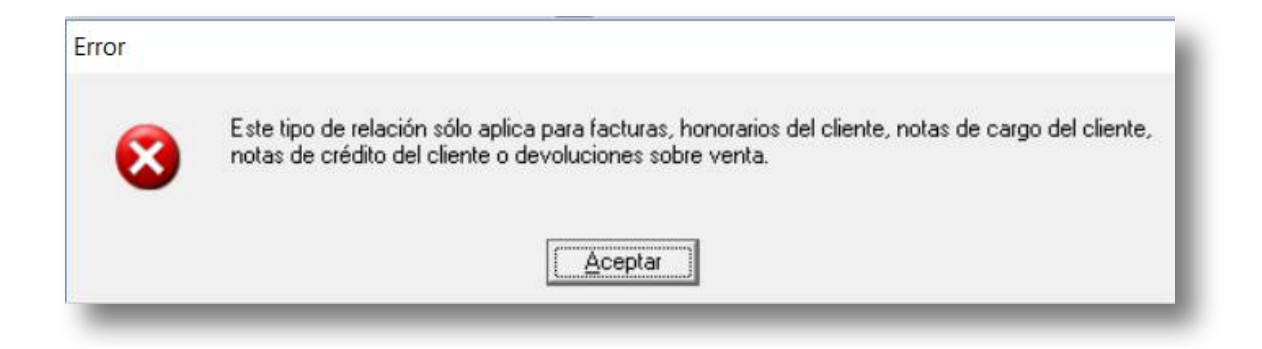

Consulta la <u>Carta Técnica CONTPAQi® Comercial Premium 3.0.1</u> para conocer cómo realizar la relación de CFDIs.

# Nuevas addendas

#### C494, C,474, C475

#### Beneficio

Ahora **CONTPAQi® Comercial Premium** cuenta con nueva addenda, de tal forma que podrás emitir comprobantes fiscales digitales de acuerdo a dicha addenda.

#### Nuevas Addendas

En esta versión se agregaron las siguientes addendas:

- CENACE
- CONTPAQi®
- SIEMENS GAMESA

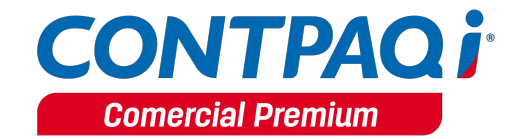

# Mejoras

### Addendas

#### Folio-Ticket: D3662-2017082410004995

Se realizaron cambios en la addenda **Pilgrims** para que se genere correctamente el XML.

#### Folio-Ticket: D3668-2017091310005566

Se actualiza la addenda Flextronic para que esta cumpla con lo especificado en el XSD. <u>Otros tickets relacionados...</u>

# Contabilización

#### Folio-Ticket: D3658-2017081710006836

A partir de esta versión, la contabilización por periodo se efectúa de manera correcta. En versiones anteriores el sistema dejaba incompleta la contabilización. <u>Otros tickets relacionados...</u>

### Documentos

#### Folio-Ticket: D3585-2017070710001843

A partir de esta versión, el sistema elimina la asociación de los documentos de manera correcta.

En versiones anteriores, se bloqueaba la aplicación al eliminar la asociación de una Factura a un Pago.

#### Folio-Ticket: D3609-2017071210003181

En esta versión, los CFDI de más de un movimiento mostrarán de manera correcta la cuenta predial correspondiente por concepto.

En versiones anteriores se mostraba la misma cuenta predial para cada concepto facturado.

#### Documentos, continuación...

#### Folio-Ticket: D3653-2017071710001075

A partir de esta versión, el sistema no modifica el importe del Neto capturado por el usuario en un pago que maneja Retenciones.

Antes, al asociar el pago a la factura, el neto del pago era modificado.

#### Folio-Ticket: D3663-2017082410005261

A partir de esta versión, al capturar un documento e intentar timbrar, el sistema validará que la cantidad de los componentes de un paquete sea mayor a cero, de lo contrario se mostrará el siguiente mensaje: *"No se puede emitir el documento porque tiene al menos un movimiento con cantidad en cero".* 

En versiones anteriores, no se realizaba dicha validación por lo que al timbrar el documento y generar el XML el movimiento se omitía.

#### Folio-Ticket: D3669-2017091810005164

Ya se permite el timbrado de documentos versión 3.3 con diferentes combinaciones de retenciones en los diferentes movimientos.

Antes se presentaba el mensaje: "*No se pudo establecer la comunicación con el servicio verifique su configuración y conexión de red*" con ciertos escenarios.

Otros tickets relacionados...

#### Folio-Ticket: D3674-2017092010004937

A partir de esta versión se timbrarán correctamente las notas de crédito que tengan información en el campo descripción, permitiendo capturar solamente 500 caracteres en dicho campo.

Anteriormente, al tratar de timbrar una nota de crédito que tenía una descripción capturada, se mostraba el siguiente mensaje: '*Access violation at address 41004496 in module BORLNDMM.DLL write of address 34392e36'.* 

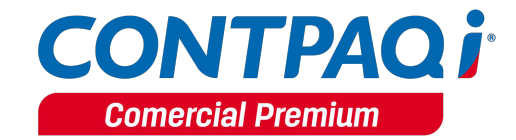

#### Documentos, continuación...

#### Folio-Ticket: D3676-2017033110002929

A partir de esta versión, las opciones de transformación de documentos contarán con las siguientes teclas de acceso directo en cualquier tipo de documento:

- CTRL +1
- CTRL + 2

Por ejemplo, en una factura, las opciones de "Facturar Pedido" y "Facturar Remisión" se les asignarán las teclas "CTRL + 1" y "CTRL + 2" respectivamente.

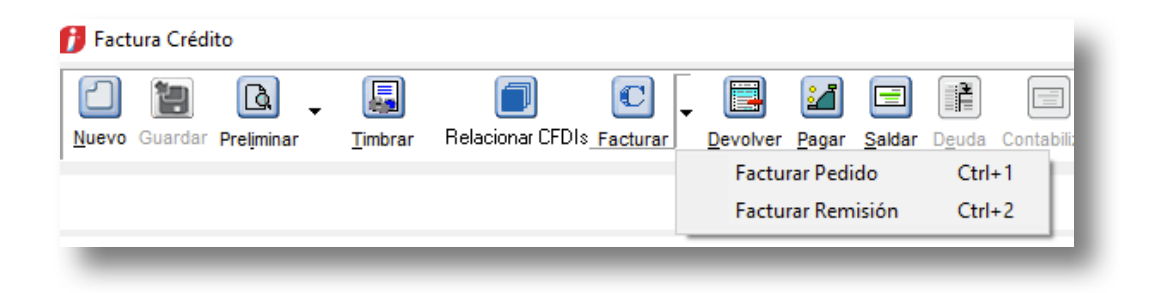

# Hoja electrónica

#### Folio-Ticket: D3639-2017033110002929

Se modifica la función Dato\_MaxMin, para que retorne el valor de forma correcta a todos los productos.

## Inventario Físico

#### Folio-Ticket: D3666-2017081510005073

A partir de esta versión se aplicará de manera correcta el proceso del inventario físico, evitando algunos inconvenientes que pueden ser provocados por captura o en la generación de los documentos.

En versiones anteriores, el proceso del inventario físico generaba inconsistencias como: existencia negativa en diferentes productos sin importar el control de existencia, costos incorrectos, entre otros.

## Interfaz

#### Folio-Ticket: D3665-201709110005651

Ya es posible visualizar el XML desde el botón del ADD el documento que se pagó, cuando se tiene interfaz con **CONTPAQi® Bancos** y se realiza un pago.

Anteriormente, al visualizar el XML del documento que se pagó no se mostraba el XML asociado.

Otros tickets relacionados...

### Reportes

#### Folio-Ticket: D3675-2017091810005039

A partir de esta versión ya se ejecuta correctamente el reporte de Listado de Productos, Servicios y Paquetes cuando se selecciona más de un valor de algunas de las clasificaciones.

#### **Transformaciones**

#### Folio-Ticket: D3630-2017072510004208

El sistema ya calculará de forma correcta las unidades de una devolución la cual maneja productos con pedimentos.

Anteriormente, se aumentaba la existencia del producto cuando se efectuaba la devolución.

#### Folio-Ticket: D3631-2017072010004235

A partir de esta versión, el sistema calcula correctamente el costo de los movimientos cuando se tiene una devolución parcial.

Antes, el sistema aumentaba el costo del movimiento en las devoluciones parciales.

#### Folio-Ticket: D3671-2017091310003951

En esta versión, al convertir una Orden de compra a Compra, ya se toman correctamente las cantidades del movimiento cuando los productos tienen unidades equivalentes.

Anteriormente, no se tomaban correctamente las cantidades al convertir una orden de compra en compra cuando el producto tiene unidades equivalentes.

Otros tickets relacionados...

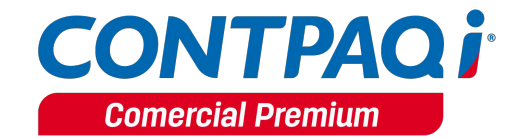

# Terminal Especializada

#### Folio-Ticket: D3659-2017081710006023

En esta versión, el sistema de **CONTPAQi® Bancos** permite eliminar pagos asociados desde la terminal especializada.

Antes, se mostraba el siguiente mensaje: *"Error al intentar abrir la Base de Datos de ContPAQ"* al tratar eliminar la asociación de pagos o eliminar el documento bancario.

### Vistas

#### Folio-Ticket: D3661-2017082110004124

Ahora, al realizar la búsqueda desde la vista de un documento por "**folio**" o "**serie-folio**" y abrirlo, se mostrará correctamente la información del documento solicitado, ya que anteriormente al realizar la búsqueda y abrir el documento, se mostraba uno distinto. <u>Otros tickets relacionados...</u>

# Apéndice

Se anexa el listado de folios y tickets con relación a las mejoras en esta versión.

| Defecto | Ticket           |  |  |  |  |
|---------|------------------|--|--|--|--|
|         | 2017081110005008 |  |  |  |  |
| Daceo   | 2017080210002181 |  |  |  |  |
| 00000   | 2017082410001238 |  |  |  |  |
|         | 2017082410001925 |  |  |  |  |
|         | 2017081710004801 |  |  |  |  |
| 03001   | 2017081810001286 |  |  |  |  |
|         | 2017090110005623 |  |  |  |  |
|         | 2017090110000404 |  |  |  |  |
|         | 2017083110006925 |  |  |  |  |
| D3665   | 2017083110005588 |  |  |  |  |
| 03005   | 2017083110005373 |  |  |  |  |
|         | 2017083110005284 |  |  |  |  |
|         | 2017082810007305 |  |  |  |  |
|         | 2017082810007261 |  |  |  |  |
| D3668   | 2017091510000763 |  |  |  |  |
| D3669   | 2017091410003995 |  |  |  |  |
| D3671   | 2017091810000329 |  |  |  |  |

I.S.C. José Félix Rodríguez Jiménez LÍDER DE PRODUCTO **CONTPAQI® COMERCIAL PREMIUM**  I.C. Tania Elizabeth Hernández Viera Generación de Conocimiento

# Nos interesa tu opinión haz clic <u>aquí</u>.